## Wizdom Uddannelsesmateriale

Redaktøruddannelse med øvelser

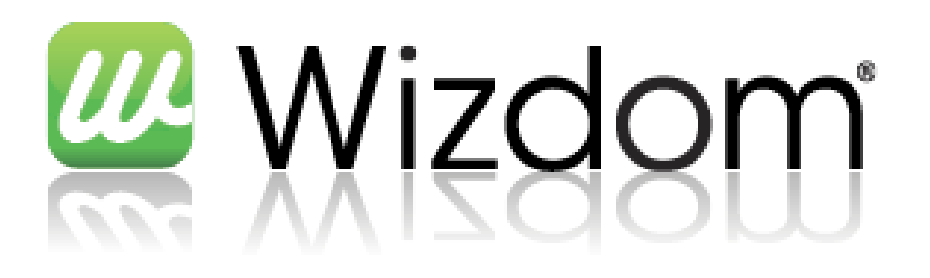

# Wizdom

| 1 | Sig  | naturforklaring                                             | 4    |
|---|------|-------------------------------------------------------------|------|
| 2 | Intr | roduktion til Wizdom                                        | 5    |
|   | 2.1  | Begreber i et Wizdom intranet                               | 5    |
|   | 2.2  | Struktur af et Wizdom intranet                              | 6    |
|   | 2.3  | Wizdom forsiden                                             | 7    |
| 3 | Nył  | neder                                                       | 8    |
|   | 3.1  | Opret kort nyhed                                            | 8    |
|   | 3.2  | Din personlige visning af korte nyheder (Læste / ulæste)    | 9    |
|   | 3.3  | Din personlige visning af korte nyheder (Mine abonnementer) | . 10 |
|   | 3.4  | Nyhedsarkiv over korte nyheder                              | . 11 |
|   | 3.5  | Kommentér en kort nyhed                                     | . 11 |
|   | 3.6  | Opret intern nyhed                                          | . 12 |
|   | 3.7  | Nyhedsarkiv over interne nyheder                            | . 14 |
|   | 3.8  | Øvelser                                                     | . 15 |
| 4 | We   | bsteder                                                     | . 16 |
|   | 4.1  | Opret websted                                               | . 16 |
|   | 4.2  | Vis alt indhold på websted                                  | . 17 |
|   | 4.3  | Øvelser                                                     | . 19 |
| 5 | Side | er                                                          | . 20 |
|   | 5.1  | Opret side                                                  | . 20 |
|   | 5.2  | Rediger side                                                | . 23 |
|   | 5.3  | Skift sidelayout                                            | . 29 |
|   | 5.4  | Tjek ind og publicer                                        | . 29 |
|   | 5.5  | Slet side                                                   | . 31 |
|   | 5.6  | Øvelser                                                     | . 32 |
| 6 | We   | bdele                                                       | . 33 |
|   | 6.1  | Indsæt webdel                                               | . 33 |
|   | 6.2  | Rediger webdel                                              | . 34 |
|   | 6.3  | Flyt webdel                                                 | . 35 |
|   | 6.4  | Slet webdel                                                 | . 35 |
|   | 6.5  | Øvelser                                                     | . 35 |
| 7 | List | er                                                          | . 37 |
|   | 7.1  | Listetyper                                                  | . 37 |

# Wizdom

|     | 7.2                                                                                | Opret liste                                                                                                    | 38                                                                   |
|-----|------------------------------------------------------------------------------------|----------------------------------------------------------------------------------------------------|----------------------------------------------------------------------|
|     | 7.3                                                                                | Opret/rediger elementer i listen                                                                                                    | 39                                                                   |
|     | 7.4                                                                                | Rediger liste                                                                                                    | 40                                                                   |
|     | 7.5                                                                                | Listevisninger                                                                                                    | 42                                                                   |
|     | 7.6                                                                                | Indsæt liste på en side                                                                                                    | 44                                                                   |
|     | 7.7                                                                                | Listeindstillinger                                                                                                    | 44                                                                   |
|     | 7.8                                                                                | Øvelser                                                                                                    | 46                                                                   |
| 8   | Dol                                                                                | kumenter                                                                                                    | 47                                                                   |
|     | 8.1                                                                                | Metadata på dokumenter                                                                                                    | 47                                                                   |
|     | 8.2                                                                                | Versionering samt tjekud/-ind                                                                                                    | 47                                                                   |
|     | 8.3                                                                                | Opret nyt dokument                                                                                                    | 49                                                                   |
|     | 8.4                                                                                | Opload dokument                                                                                                    | 49                                                                   |
|     | 8.5                                                                                | Opret ny version                                                                                                    | 50                                                                   |
|     | 8.6                                                                                | Øvelser                                                                                                    | 52                                                                   |
| 9   | Bill                                                                               | eder                                                                                                    | 53                                                                   |
|     | 9.1                                                                                | Upload billede, video eller lydfil                                                                                                    | 53                                                                   |
|     | 9.2                                                                                | Øvelser                                                                                                    | 54                                                                   |
| 1(  |                                                                                    | r                                                                                                    |                                                                      |
| ± ' | ) I                                                                                | ndstillinger for websted                                                                                                    | 55                                                                   |
| - ` | 0 I<br>10.1                                                                        | ndstillinger for websted<br>Skift webstedets titel, beskrivelse og ikon                                                                                                    | 55<br>55                                                             |
|     | 0 I<br>10.1<br>10.2                                                                | ndstillinger for websted<br>Skift webstedets titel, beskrivelse og ikon<br>Ændring af navigation                                                                                                    | 55<br>55<br>56                                                       |
| - ` | 0 I<br>10.1<br>10.2<br>10.3                                                        | ndstillinger for websted.<br>Skift webstedets titel, beskrivelse og ikon<br>Ændring af navigation<br>Webstedstilladelser                                                                                     | 55<br>55<br>56<br>57                                                 |
| 1   | 0 I<br>10.1<br>10.2<br>10.3<br>10.4                                                | ndstillinger for websted.<br>Skift webstedets titel, beskrivelse og ikon<br>Ændring af navigation.<br>Webstedstilladelser.<br>Slet websted                                                                   | 55<br>55<br>56<br>57<br>58                                           |
|     | 0 I<br>10.1<br>10.2<br>10.3<br>10.4<br>10.5                                        | ndstillinger for websted<br>Skift webstedets titel, beskrivelse og ikon<br>Ændring af navigation<br>Webstedstilladelser<br>Slet websted<br>Øvelser                                                           | 55<br>55<br>56<br>57<br>58<br>60                                     |
| 1:  | 0 I<br>10.1<br>10.2<br>10.3<br>10.4<br>10.5<br>I N                                 | ndstillinger for websted<br>Skift webstedets titel, beskrivelse og ikon<br>Ændring af navigation<br>Webstedstilladelser<br>Slet websted<br>Øvelser<br>Øit websted                                            | 55<br>56<br>57<br>58<br>60<br>61                                     |
| 1:  | 0 I<br>10.1<br>10.2<br>10.3<br>10.4<br>10.5<br>1 N<br>11.1                         | ndstillinger for websted<br>Skift webstedets titel, beskrivelse og ikon<br>Ændring af navigation<br>Webstedstilladelser<br>Slet websted<br>Øvelser<br>Mit websted<br>Min profil                              | 55<br>55<br>56<br>57<br>58<br>60<br>61                               |
| 1:  | 0 I<br>10.1<br>10.2<br>10.3<br>10.4<br>10.5<br>1 N<br>11.1<br>11.2                 | ndstillinger for websted<br>Skift webstedets titel, beskrivelse og ikon<br>Ændring af navigation<br>Webstedstilladelser<br>Slet websted<br>Øvelser<br>Mit websted<br>Min profil<br>Mit indhold               | 55<br>55<br>56<br>57<br>58<br>60<br>61<br>61<br>61                   |
| 1:  | 0 I<br>10.1<br>10.2<br>10.3<br>10.4<br>10.5<br>1 N<br>11.1<br>11.2<br>11.3         | ndstillinger for websted<br>Skift webstedets titel, beskrivelse og ikon<br>Ændring af navigation<br>Webstedstilladelser<br>Slet websted<br>Øvelser<br>Mit websted<br>Mit profil<br>Mit profil<br>Mit indhold | 55<br>55<br>56<br>57<br>58<br>60<br>61<br>61<br>61<br>61             |
| 1:  | 0 I<br>10.1<br>10.2<br>10.3<br>10.4<br>10.5<br>1 N<br>11.1<br>11.2<br>11.3<br>11.4 | ndstillinger for websted<br>Skift webstedets titel, beskrivelse og ikon<br>Ændring af navigation<br>Webstedstilladelser<br>Slet websted<br>Øvelser<br>Mit websted<br>Mit nyhedsfeed<br>Øvelser               | 55<br>55<br>56<br>57<br>58<br>60<br>61<br>61<br>61<br>61<br>62<br>63 |

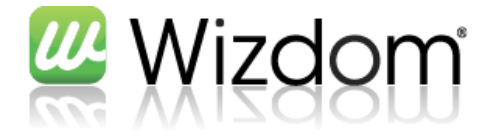

#### **1** Signaturforklaring

| 9 | Tip – her får du små tips, som kan gøre hverdagen lidt nemmere |
|---|----------------------------------------------------------------|
|---|----------------------------------------------------------------|

Advarsel – her bliver du gjort opmærksom på eventuelle faldgruber

Opgave – løs denne opgave, for at se om du kan huske hvad du har lært

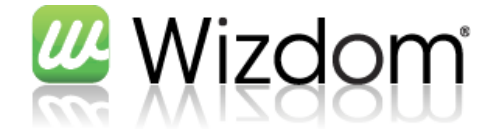

#### 2 Introduktion til Wizdom

Wizdom er et intranet produkt som bruger Microsoft Sharepoint 2010 som platform. Wizdom gør medarbejderne i en virksomhed i stand til at videndele, læse nyheder, samarbejde og meget mere, via intranettet.

#### 2.1 Begreber i et Wizdom intranet

Et Wizdom intranet består af følgende overordnede elementer:

| Element           | Et element i Wizdom, er et meget generelt begreb. Et element kan fx være en<br>side, en nyhed, en kalenderaftale eller noget helt andet.                                                                                                    |
|-------------------|----------------------------------------------------------------------------------------------------|
| Side              | En speciel type element, som typisk er det slutbrugeren ser. Sider kan<br>indeholde webdele og sideindhold (tekst som redaktøren kan redigere med via<br>en teksteditor)                                                                                                    |
| Webdel            | En webdel er et generelt begreb om komponenter som kan vise forskelligt<br>indhold. Der findes i wizdom bl.a. webdele til at vise RSS-feeds, listeindhold,<br>nyheder, telefonbogssøgning, aktivitetsstrøm, nyeste dokumenter og meget<br>mere.                                    |
| Liste             | En liste i Wizdom er en simpel database, som kan indeholde alle typer af<br>elementer. En liste kan have forskellige visninger, så man kan se forskelligt<br>indhold fra elementerne. Enhver liste har en tilhørende webpart som kan vise<br>indholdet fra denne liste på en side. |
| Dokumentbibliotek | Et dokumentbibliotek i Wizdom er en speciel type liste, som kan indeholde<br>dokumenter. Biblioteket kan i princippet indeholde alle typer af filer, men har<br>specielle ekstra funktioner til Office Dokumenter.                                                                 |
| Billedbibliotek   | Et billedbibliotek i Wizdom er en speciel type liste, som har ekstra funktioner<br>til at indeholde og vise billeder. Blandt andet kan en billedliste vise et<br>slideshow af billederne deri, og genererer automatisk thumbnails til mindre<br>visninger.                         |
| Websted           | Et websted i Wizdom er en samling af informationer. Et websted kan indeholde<br>følgende :<br>- Dokumentbiblioteker<br>- Billedbiblioteker<br>- Andre typer lister<br>- Websteder                                                                                                  |

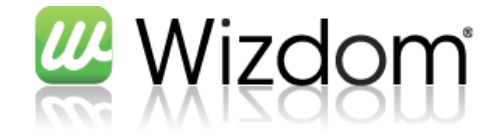

#### 2.2 Struktur af et Wizdom intranet

Et Wizdom intranet består altid af et rodwebsted på øverste niveau. Et rod websted indeholder altid en forside. Derudover kan et rodwebsted indeholde flere websteder og flere sider. Alle websteder indeholder altid en forside og kan som rodwebsteder indeholde flere websteder og sider. Dette er set fra slutbrugerens synspunkt.

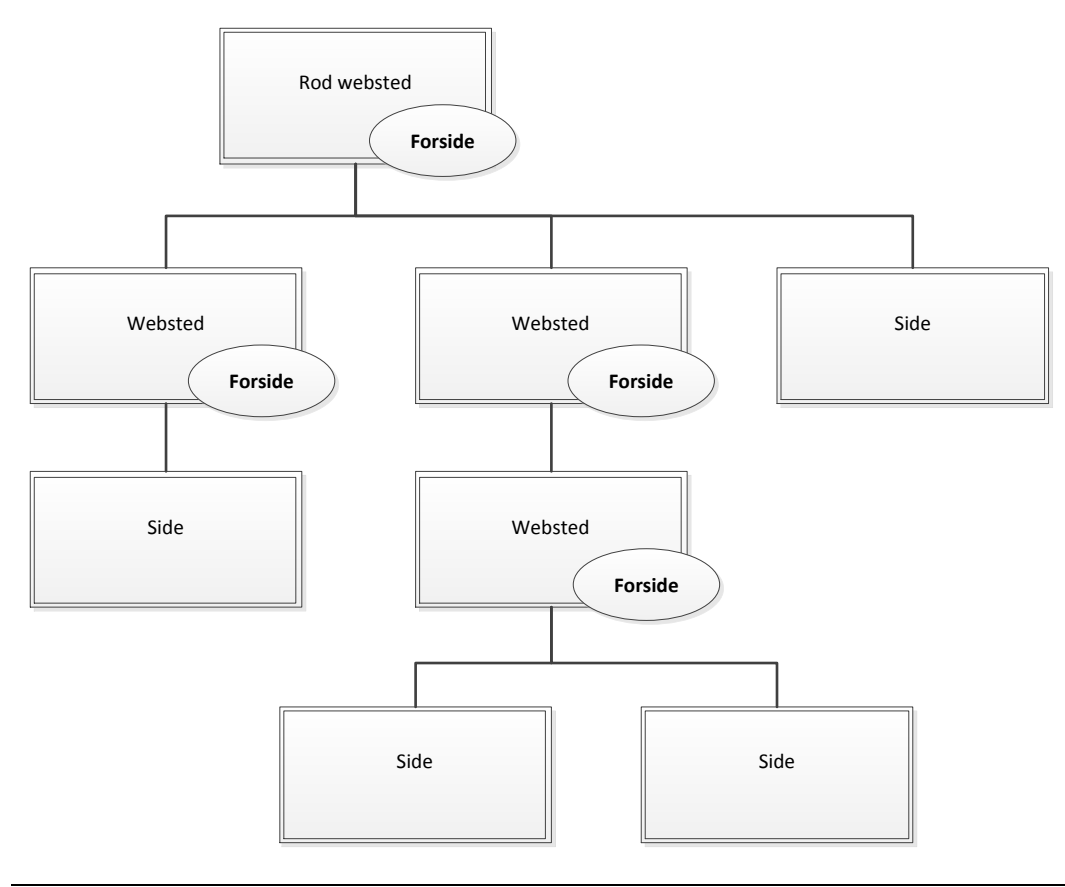

Rodwebstedet er identificeret ved, at det typisk er dette sted man kommer til, når man klikker på logoet i topbanneret. Både sider og websteder bliver vist som menupunkter i enten topmenu eller venstremenu.

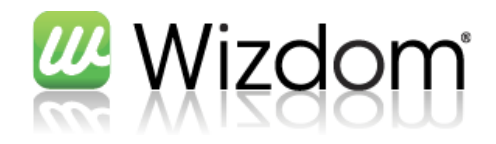

#### 2.3 Wizdom forsiden

| 💯 Wizdo                                                         | m                                                                                        |                        |                                          |                        |                                | Dette webst  | ed: Webto                                                      | n   Søgecenter   test                                |
|-----------------------------------------------------------------|------------------------------------------------------------------------------------------|------------------------|------------------------------------------|------------------------|--------------------------------|--------------|----------------------------------------------------------------|------------------------------------------------------|
| linger Bagsiden<br>op Wizdom                                    | Fora Om os                                                                               | Tværgående fu          | nktioner Viden og                        | værktøjer              |                                | _            |                                                                | Ø                                                    |
| nterne nyheder                                                  |                                                                                          | Korte r                | nyheder                                  |                        |                                |              | Telefonbog                                                     |                                                      |
| wew                                                             | re                                                                                       | 0 ulæste               |                                          |                        | ,                              | Vis ulæste 🔻 | Søg kollega                                                    |                                                      |
| erere                                                           | 2-2011<br>rwer                                                                           | 🖶 Opret ny             | hed                                      |                        |                                | 🖾 Arkiv      | <u>Søq</u> N                                                   | lulstil                                              |
| Rosk                                                            | cilde Kommune                                                                            | Nyhed                  | sfeed                                    |                        | /                              |              | Min status                                                     |                                                      |
| mob<br>09-04<br>Mobile                                          | mobilsite<br>09-04-2010<br>Mobilen er blevet en                                          |                        |                                          |                        |                                |              | Hvad har du på hjerte?                                         |                                                      |
| Kom<br>Shar<br>09-04<br>Webt<br>efterå<br>med b                 | til premiere på<br>rePoint 2010<br>I-2009<br>op har siden<br>året 2009 arbejdet<br>betau | Der er in<br>interesse | gen aktiviteter i dit r<br>r.<br>alender | nyhedsfeed. Bevar forl | oindelse ved at tilføje kolleg | er og        | Oversigt Links                                                 |                                                      |
| yhedsarkiv                                                      |                                                                                          |                        | Titel                                    | Placering              | Starttidspunkt                 |              | ▷ <u>Google</u>                                                |                                                      |
| ebton RSS Feed                                                  | _                                                                                        | - C                    | Firmamøde                                | Galleriet              | 09-03-2011 13:00               |              | ▷ <u>Webtop</u>                                                |                                                      |
|                                                                 |                                                                                          | Ð                      | Firmamøde                                | Galleriet              | 23-03-2011 13:00               |              | Support                                                        |                                                      |
| Vebtop                                                          |                                                                                          | e                      | Firmamøde                                | Galleriet              | 06-04-2011 13:00               |              | ▷ Yahoo                                                        |                                                      |
| traTeam Event Copenhagen 20:                                    | 11                                                                                       |                        |                                          | 1-3 🕨                  |                                |              |                                                                |                                                      |
| alborg Kommune vælger Wizdom<br>oskilde dk - årets bedste kommu | nale hiemmeside 2010                                                                     | 🗣 Tilføj ny            | rt element                               |                        |                                |              | Hvad er nyt                                                    |                                                      |
| rhvervsskoler vælger Wizdom                                     | ndie njennieside 2010                                                                    |                        |                                          |                        |                                |              | Webdelen er ikke bundet til<br>tilføje lister, skal du åbne va | nogen liste. Hvis du vil<br>erktøjsruden             |
| lorgenbriefing: SharePoint 2010-                                | intranet på bare én uge                                                                  |                        |                                          |                        |                                |              | alleye lister, skur du <u>abile va</u>                         | <u>erranor or or or or or or or or or or or or o</u> |
|                                                                 |                                                                                          |                        |                                          |                        |                                |              |                                                                |                                                      |

På Wizdom forsiden efter en standard installation er der følgende webdele

| Interne nyheder | Viser redaktionelt oprettede nyheder, med opløftningsbillede                                                                              |
|-----------------|----------------------------------------------------------------------------------------------------|
| Webtop RSS Feed | Viser RSS feed fra Webtop.dk (dette ændres typisk til et for virksomheden relevant RSS feed).                                             |
| Korte nyheder   | Viser korte nyheder / beskeder i en personlig visning.                                                                                    |
| Nyhedsfeed      | Viser opdateringer fra kollegaer samt opdatering af ting fra intranettet man<br>interesserer sig for (ud fra interesser på "Min profil"). |
| Firmakalender   | Viser begivenheder for hele virksomheden. Disse kan evt. personaliseres.                                                                  |
| Telefonbog      | Giver mulighed for at lave en hurtigsøgning blandt medarbejdere.                                                                          |
| Min status      | Skriv her, hvad du laver nu. Herefter bliver dette vist i dine kollegaers nyhedsfeed.                                                     |
| Oversigt Links  | Viser relevante links til indhold på eller uden for intranettet.                                                                          |
| Hvad er nyt     | Kan konfigureres til fx at vise nyeste dokumenter på intranettet, eller senest redigerede sider på intranettet.                           |

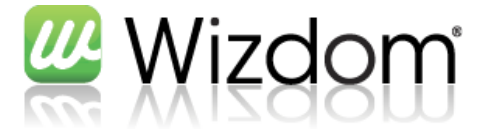

1

Bemærk, at der i konfigurationen af Wizdom hos den enkelte virksomhed, kan ændres på de webdele forsiden indeholder, ud fra virksomhedens ønsker.

#### **3** Nyheder

I Wizdom findes der to måder, at formidle nyheder på. De interne nyheder og de korte nyheder (beskeder).

| Beskeder                                                                                                    |            |
|----------------------------------------------------------------------------------------------------|------------|
| 1 ulæst, 1 læst                                                                                                    | Vis alle 🔻 |
| Nyt Intranet 10-02-2011<br>Vi ser på intranet                                                                            |            |
| Seminar med MIcrsoft omkring Wizdom 18-01-2011<br>Sammen med Kvik A/S og Microsoft har vi afholdt et seminar i hellerup, |            |
| 🕂 Opret opslag                                                                                                    | 🗐 Arkiv    |

```
Figur 1 - Korte nyheder
```

Der er følgende grundlæggende forskelle på disse to måder at formidle nyheder.

- 1. De korte nyheder kan opdeles i nyhedskanaler/opslagstavler
- 2. De korte nyheder kan personaliseres af slutbrugeren
- 3. De interne nyheder kan indeholde et "opløftningsbillede", som vises på forsiden

Kort fortalt, er de interne nyheder tænkt som værende redaktionelt oprettede nyheder, mens de korte nyheder fungerer mere som nyheder/beskeder alle (med rettigheder hertil) kan oprette.

#### 3.1 Opret kort nyhed

Klik på "Opret opslag" som kan ses på Figur 1 - Korte nyheder.

| izdom - Opret opslag - | Vores intranet            |          |
|------------------------|---------------------------|----------|
| Opslagstavle           | 🕅 Afdelingsnyt afdeling A |          |
| Vælg opslagstavle:     | Nyt fra HR                |          |
| tog opsigstavie.       | Nyt fra Intern Service    |          |
|                        | 🔲 Nyt fra IT              |          |
|                        | 🔲 Nyt fra ledelsen        |          |
|                        | 🔲 Nyt fra Økonomi         |          |
|                        | Vyt til alle              |          |
|                        | Nyt til lokation Y        |          |
| Vis alle opslagstavler | Næste                     | Annuller |

Vælg nyhedskanal(er) og tryk næste

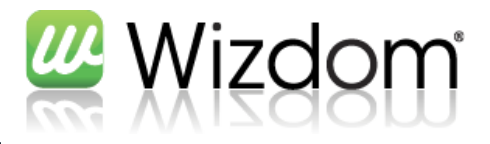

| Wizdom - NoticeBoard - I                               | yt element - V             | /ores intrar           | net                        |                                     |                  |  |
|--------------------------------------------------------|----------------------------|------------------------|----------------------------|-------------------------------------|------------------|--|
| Redigeringsværktø<br>Rediger Formatér tekst Ir         | er<br>Jsæt                 |                        |                            |                                     |                  |  |
| Set<br>nd., yo     yo       dklipsholder     Skrifttyp | 8pt • := :                 | E E E                  | Typografier<br>Typografier | ABC<br>Stavekontrol<br>Stavekontrol | <>><br>Markering |  |
| Titel *<br>Indhold *                                   | Kage kl. 14<br>Fordi jeg h | 4.00<br>ar en anlednir | ng, er der k               | age i kantine:                      | n kl. 14.00      |  |
| Startdato *<br>Udløbsdato *                            | 07-03-2011                 | 1                      | 08: 🗸                      | 25 <b>-</b>                         |                  |  |
|                                                        |                            |                        | Gem                        |                                     | Annuller         |  |

Skriv overskrift på nyheden, og rediger indholdet med den indbyggede editor.

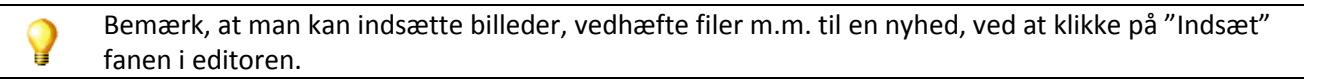

Bemærk, at hvis der er valgt flere nyhedskanaler, oprettes der en kopi af nyheden til hver kanal. Dvs. ændringer til sådan en nyhed skal laves i alle kopier.

Startdato og slutdato angiver det tidsrum hvor nyheden er publiceret. Før dette tidsrum vil nyheden ikke blive vist. Efter dette tidsrum, vil nyheden blot blive vist i nyhedsarkivet.

Tryk ok, og nyheden er publiceret.

<u>.</u>

#### 3.2 Din personlige visning af korte nyheder (Læste / ulæste)

Når man læser en nyhed i komponenten med de korte nyheder, bliver den automatisk markeret som læst og forsvinder fra den personlige visning i komponenten.

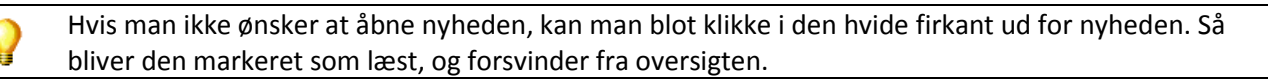

For at finde læste nyheder frem igen, kan du klikke på "Vis ulæste" som vist på billedet herunder, og vælge "Vis alle".

For at markere en nyhed som ikke læst igen, skal du trykke på den hvide firkant igen (som nu har et rødt flueben i sig).

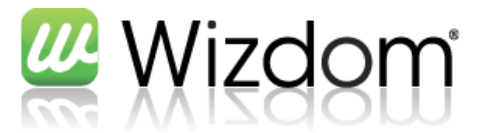

| ulæste, 1 læste                                                                                                    |    | Vis alle 🖣           |
|----------------------------------------------------------------------------------------------------|----|----------------------|
| Kage kl. 14.00 07-03-2011                                                                                                | ۲  | Vis ulæste           |
| Fordi jeg har en anledning, er der kage i kantinen kl. 14.00                                                             | ۲  | Vis alle             |
| Nyt Intranet 10-02-2011                                                                                                  | 0  | Vis mine opslag      |
| vi ser på intranet                                                                                                    |    | Mine abonnementer    |
| Seminar med MIcrsoft omkring Wizdom 18-01-2011<br>Sammen med Kvik A/S og Microsoft har vi afholdt et seminar i hellerup, | 55 | Markér alle som læst |
|                                                                                                    |    |                      |

Tryk på "Vis mine opslag", for at se alle de opslag du har oprettet.

#### 3.3 Din personlige visning af korte nyheder (Mine abonnementer)

Ved at klikke på "Mine abonnementer" som vist på billedet herunder, kan man redigere hvilke nyhedskanaler man ønsker vist i sin personlige visning af komponenten.

|            | Vis alle 🔻            |
|------------|-----------------------|
| $\bigcirc$ | Vis ulæste            |
| ۲          | Vis alle              |
| $\odot$    | Vis mine opslag       |
| -          | Mine abonnementer     |
| **         | Markér alle som læste |
|            | ©<br>•<br>•<br>•<br>• |

Her kan man til-/fravælge de ønskede nyhedskanaler, og få netop disse vist i sin personlige visning af de interne nyheder.

| Opslagstavle: | 🗉 📜 Afdelinger              |  |
|---------------|-----------------------------|--|
|               | Afdelingsnyt afdeling A     |  |
| oversigten    | Afdelingsnyt afdeling B     |  |
| -             | Nyt fra Børsen              |  |
|               | ✓ Nyt fra HR.               |  |
|               | 🕅 Nyt fra idrætsklubben     |  |
|               | Vyt fra Intern Service      |  |
|               | ✓ Nyt fra IT                |  |
|               | ✓ Nyt fra ledelsen          |  |
|               | Nyt fra Personaleforeningen |  |
|               | Nyt fra Samarbejdsudvalget  |  |
|               | 🕡 Nyt fra Økonomi           |  |
|               | ✓ Nyt til alle              |  |
|               | Nyt til lokation X          |  |
|               | Vyt til lokation Y          |  |

De nyhedskanaler som er nedtonet, kan man ikke fravælge, da en administrator har gjort disse obligatoriske for den pågældende bruger.

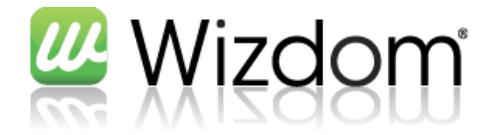

#### 3.4 Nyhedsarkiv over korte nyheder

Ved at klikke på "Arkiv" i komponenten med interne nyheder, kommer man til nyhedsarkivet for interne nyheder. Her kan man søge i alle nyheder som fritekst, eller ved at få vist pr. nyhedskanal. I begge tilfælde kan man ligeledes vælge årstal.

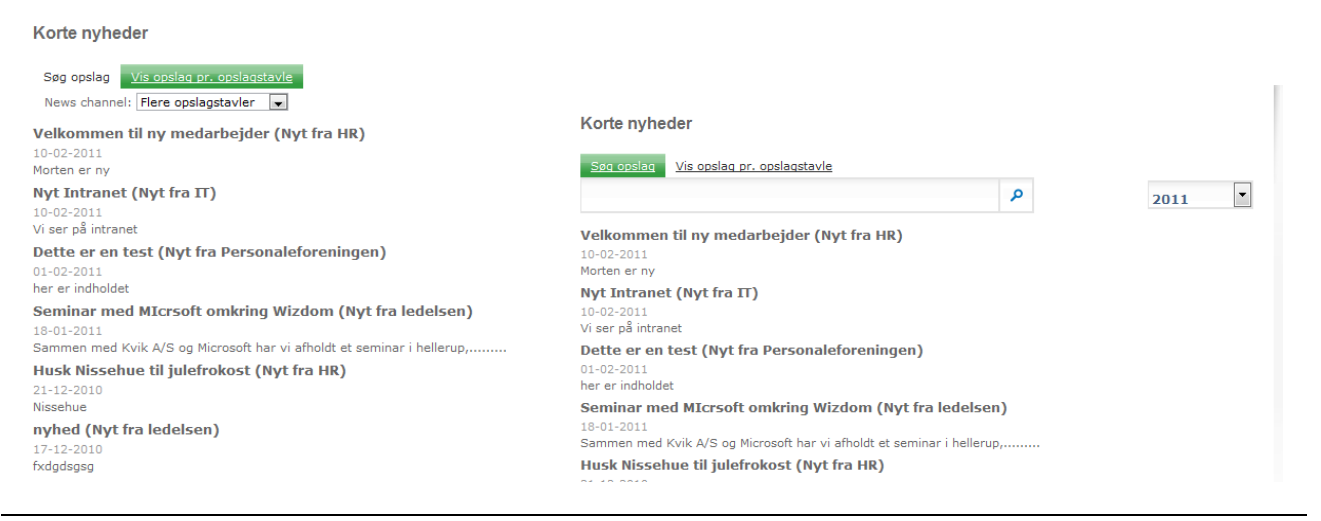

Bemærk, at en nyhed først vil være at finde i efter Search-servicen har crawlet den (sker typisk hver halve time).

#### 3.5 Kommentér en kort nyhed

Det er muligt, at kommentere en intern nyhed, ved at klikke på "Tilføj kommentar" som vist på billedet herunder.

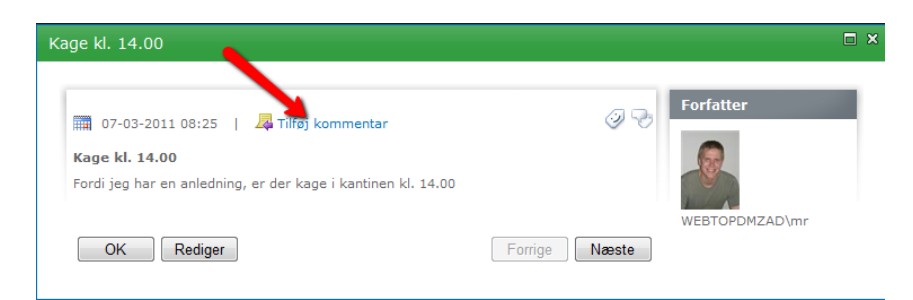

Kommentarer bliver vist med nyeste øverst under nyheden, som vist herunder

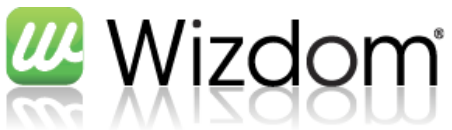

| 🎬 07-03-2011 08:25   📮 Tilføj kommentar<br>Kage kl. 14.00    | I             |  |
|--------------------------------------------------------------|---------------|--|
| Fordi jeg har en anledning, er der kage i kantinen kl. 14.00 |               |  |
| OK Rediger                                                   | Forrige Næste |  |
| WEBTOPDMZAD\mr 07-03-2011 09:36<br>Jeg glæder mig!           |               |  |

#### 3.6 Opret intern nyhed

Klik på "Nyhedsarkiv" under interne nyheder, eller klik på en intern nyhed. Når du står i nyhedsarkivet, hvilket fremgår af brødkrummestien, kan du oprette en intern nyhed.

Klik på Webstedshandlinger -> Ny side

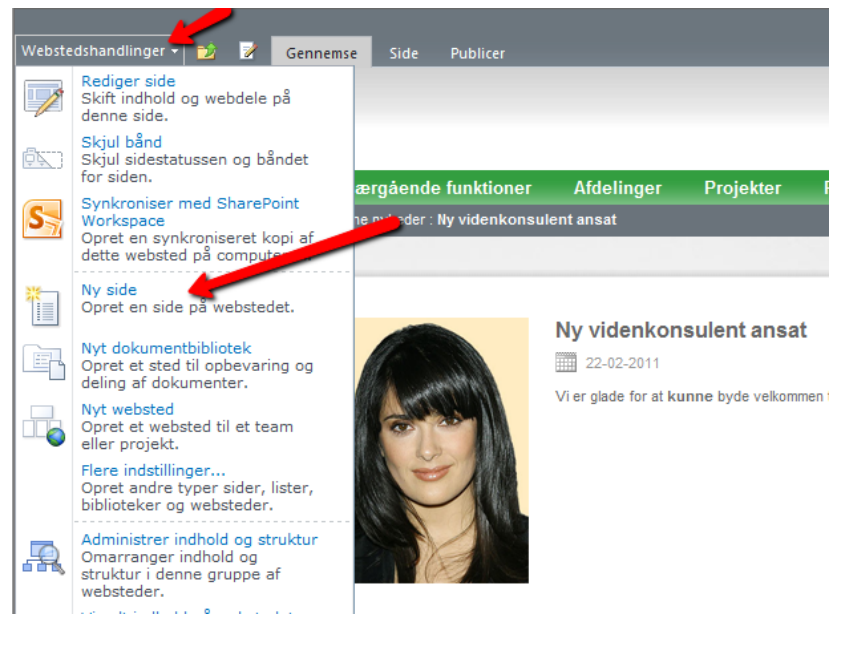

Skriv navnet på nyheden og tryk opret

| Wizdom - Ny side                          | □ ×           |
|-------------------------------------------|---------------|
| Denne side oprettes i biblioteket Sider.  |               |
| Navn på ny side:                          |               |
| Mellemrum i sidenavnet vil blive konverte | eret til '-'. |
| Opret                                     | Annuller      |

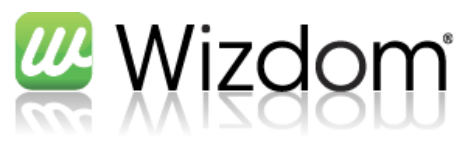

| Webstedshandlinger 🕶 📷 🥳 G                                                                             | ennemse Side Publicer Formatértekst Indisæt                                                                                                    |                                                                         |
|----------------------------------------------------------------------------------------------------|----------------------------------------------------------------------------------------------------|-------------------------------------------------------------------------|
| Gem og luk Tjek ind<br>Rediger Udklipsholde                                                            | Antal     * Sept     注目定定证11     ABC     * No       F     K II abo X, X* **     * A- A)     画言言言     * Topografier     * Velg - Matcrings: Velg - Matcrings: Velg |                                                                         |
| 💯 Wizdon                                                                                               | ហ                                                                                                    | Forsiden   Mit Websted   Segecenter   Konfigurationaitet  <br>All Sites |
| Om os Viden og værktøjer<br>Webtop Wizdom Demo : Viden og værktøj<br>Status: Tjekket ud og kan rediger | Tværgående funktioner Afdelinger Projekter Fora Wizdom webparts Videndatabase Bagsiden<br>er : kitere nyheder : Test nyhed<br>es. Startdato for udgivelse: Øjeblikkelig                                                                                                    | 03                                                                      |
| Tilbage<br>Ny videnkonsulent ansat                                                                     | Kontaktinformation Relationer                                                                                                    |                                                                         |
| Vinteren er tilbage                                                                                    | Konstangerson<br>WESTOPDMZAD/mr;<br>De sefer behavior for server                                                                                                    |                                                                         |
| Aalborg kommune                                                                                        | Brug anderen genteelementementementementementementemen                                                                                                    |                                                                         |
| Wizdom til<br>erhvervsskoler                                                                           |                                                                                                    | Kontaktinformation                                                      |
| 2011 er kommet godt<br>igang                                                                           | Mignoser 8 in                                                                                                    | Kontakt:<br>└── WEBTOPDMZAD/mr<br>mr@dmz.webtop.dk                      |
| Julefrokost<br>Nyhed om VF                                                                             | Opinfringdeliede Kik her for at indsætte et billede fra SharePoint.                                                                                                    |                                                                         |
| Sommerfest 28. august                                                                                  | Vik her for at indextite et billede fra SharePoint.                                                                                                    | Højre                                                                   |
|                                                                                                    | Test nyhed                                                                                                    |                                                                         |
|                                                                                                    | Sidendhold                                                                                                    |                                                                         |
| avascript;                                                                                             |                                                                                                    | 🔮 Internet   Protected Mode: On 🛛 🖓 👻 🔍 100% 👻                          |

På selve nyheden kan følende felter udfyldes

- Målgrupper: hvis nyheden kun skal vises for bestemte målgrupper (AD-grupper/sharepoint grupper eller målgrupper)
- Opløftningsbillede: Det billede som bliver vist ved nyheden på forsiden Størrelsen af opløftningsbilledet skal være 100px \* 60px
- Side billede: Det billede som bliver vist på siden med nyheden
   Sidebilledet bliver vist i den størrelse det er, så der er ikke et bestemt format. Dog fungerer
   højformatsbilleder godt i ca. 150px \* 200px og bredformatsbilleder i ca 250px \* 200.
- Titel: Nyhedens titel
- Nyhedsdato: Nyhedens dato
- Sideindhold: Nyhedens indhold. Bemærk, at man her kan bruge redigeringsværktøjerne fra fanerne i toppen

Når man indsætter billederne i nyheden, kan man angive størrelsen i samme arbejdsgang.

Publicer nyheden

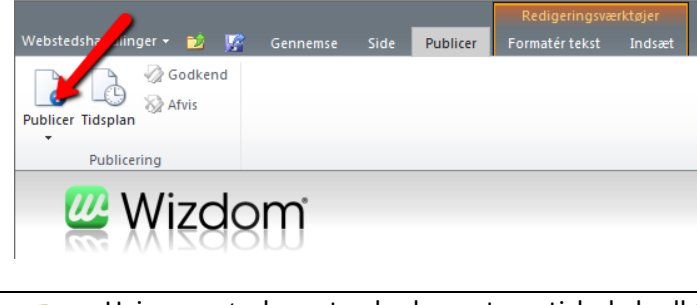

Hvis man ønsker, at nyheden automatisk skal udløbe (eller starte forsinket), kan man vælge "Tidsplan" under fanen "Publicer" før man publicerer nyheden.

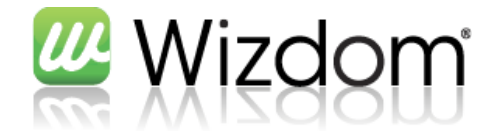

#### 3.7 Nyhedsarkiv over interne nyheder

#### Klik på nyhedsarkiv under interne nyheder på forsiden

#### Her er det muligt, at fritekstsøge samt filtrere på årstal og måned.

#### Interne nyheder

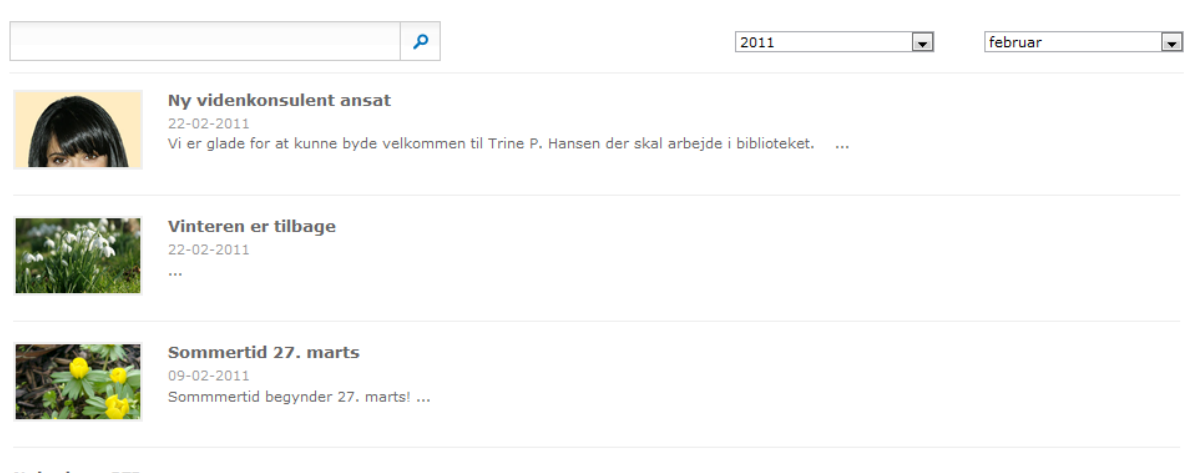

Nyhed om SFI 01-02-2011 Her er en nyhed....

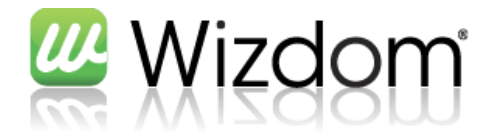

#### 3.8 Øvelser

| 2     | Opret en kort nyhed, som er gyldig i dag og i morgen. Inkluder en vedhæftet fil til nyheden.                                                                                                    |
|-------|----------------------------------------------------------------------------------------------------|
|       |                                                                                                    |
| 2     | Rediger din personlige visning af korte nyheder, ved at til-/fravælge nyhedskanaler i visningen samt markere et par nyheder som læst.                                                            |
|       |                                                                                                    |
| 2     | Opret en intern nyhed som er gyldig i dage og 2 uger frem. Sæt både billede og opløftningsbillede<br>på nyheden. Juster billedernes størrelse så de står pænt i opløftningen og på selve nyheden |
|       |                                                                                                    |
| 2     | Hvor mange interne nyheder er der oprettet i april 2010                                                                                                    |
|       |                                                                                                    |
| Noter | •                                                                                                    |
|       |                                                                                                    |
|       |                                                                                                    |
|       |                                                                                                    |
|       |                                                                                                    |
|       |                                                                                                    |
|       |                                                                                                    |
|       |                                                                                                    |
|       |                                                                                                    |
|       |                                                                                                    |
|       |                                                                                                    |
|       |                                                                                                    |
|       |                                                                                                    |
|       |                                                                                                    |
|       |                                                                                                    |
|       |                                                                                                    |
|       |                                                                                                    |
|       |                                                                                                    |
|       |                                                                                                    |

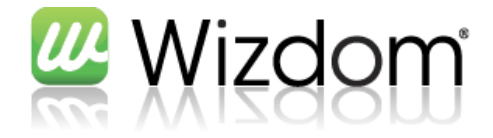

#### 4 Websteder

Som tidligere beskrevet er et websted en samling af informationer (lister, sider m.m.). Hvis man ønsker et menupunkt i sin menu struktur med enten yderligere undermenupunkter eller specielt indhold som kun er gældende for dette menupunkt, bør man oprette et websted i stedet for en side.

#### 4.1 Opret websted

Tryk på Webstedshandlinger -> Nyt websted

| Opret                                                                                                    |              |                |         | □ ×                                                                                                    |
|----------------------------------------------------------------------------------------------------|--------------|----------------|---------|----------------------------------------------------------------------------------------------------|
| Opret Gennemse fra: Installerede elementer > Office.com Filtrer efter: Alle Typer Websted Alle Kategorier Wizdom | Titel Type A | Vælg sprog: () | Dansk 🔹 | Søg Installerede elementer         Webtop Wizdom site med         tidsstyret publicering         Type: Websted         Kategorier: Wizdom         Et websted til udgivelse websider på en         tidsplan.         Tite/         http://dsb-wizdom-20/ <url-navn></url-navn> |
|                                                                                                    |              |                |         | Opret Flere indstillinger                                                                                                    |

For at få den bedste brugeroplevelse, ved oprettelse af websteder, bør man installere Silverlight på computeren. Ellers får man en anden visning end den ovenstående.

Der kan her vælges mellem følgende webstedstyper

| Webtop Wizdom site | Et standard Wizdom site                                                        |
|--------------------|--------------------------------------------------------------------------------|
| Webtop Wizdom site | Et standard Wizdom site, med mulighed for at tidsstyre publiceringen af        |
| med tidsstyret     | sider på sitet. Det kan på de enkelte sider styres hvornår de skal publiceres, |
| publicering        | samt hvornår de igen skal "afpubliceres".                                      |

Derudover kan administratoren slå yderligere webstedstyper til og fra.

Skriv en titel og en url (kun den del af url'en som skal kendetegne det websted, man er ved at oprette) og tryk Opret.

Url'en bør være kort og sigende og IKKE indeholde mellemrum og specialtegn (inkl. æ, ø og å).

Når webstedet er oprettet, kommer man til en default forside for det nye websted.

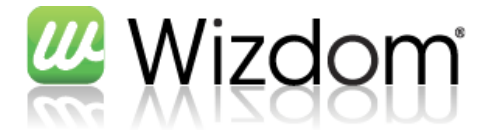

Når man skal oprette et websted, er det vigtigt, at stå på en side på det websted man ønsker som overordnet websted. Hvis man fx ønsker at oprette en afdeling "HR" under "Afdelinger", skal man stå på forsiden af webstedet "Afdelinger", når man vælger at oprette webstedet "HR".

#### 4.2 Vis alt indhold på websted

/

For at få vist alt indhold på webstedet, skal man klikke på Webstedshandlinger -> Vis alt indhold på webstedet.

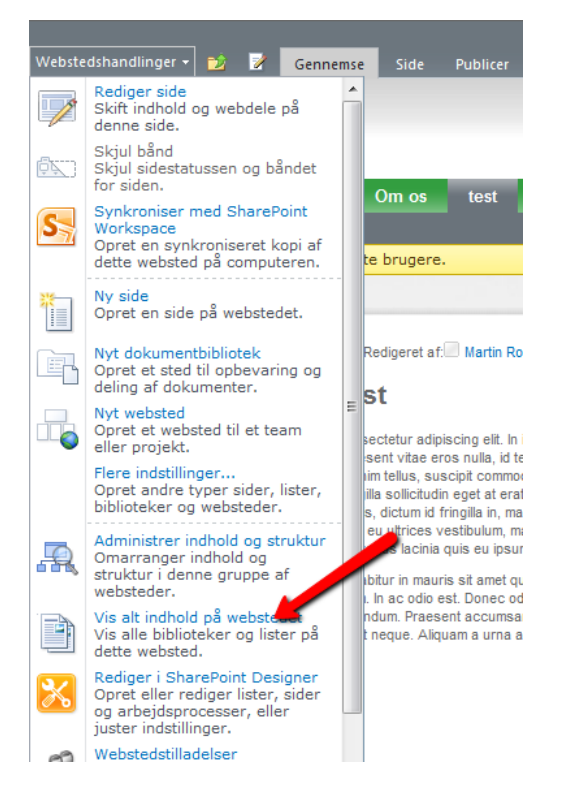

Så kommer man til indholdssiden, som er opdelt i kategorier som vist på billedet herunder.

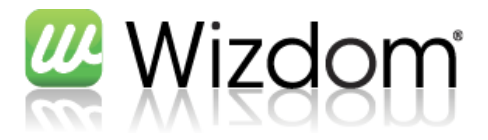

| <b>T</b>                                                                                                    | Opret 🎸 Arbejdsprocesse          | Alt indhold på webstedet -                                                                                                    |               |                |  |  |
|----------------------------------------------------------------------------------------------------|----------------------------------|----------------------------------------------------------------------------------------------------|---------------|----------------|--|--|
|                                                                                                    |                                  |                                                                                                    | Elementer Sen | est ændret     |  |  |
| Dokumentbiblioteker                                                                                                    |                                  |                                                                                                    |               |                |  |  |
| 9                                                                                                    | Billeder                         | Dette systembibliotek blev oprettet af funktionen til<br>udgivelse og skal bruges til at gemme de billeder, der<br>bruges på siderne på webstedet.    | 0 for 7       | minutter siden |  |  |
| Ē                                                                                                    | Dokumenter                       | Dette systembibliotek blev oprettet af funktionen til<br>udgivelse og skal bruges til at gemme de dokumenter,<br>der bruges på siderne på webstedet.  | 0 for 7       | minutter siden |  |  |
| Þ                                                                                                    | Sider                            | Dette systembibliotek blev oprettet af funktionen til<br>udgivelse og skal bruges til at gemme de sider, der<br>oprettes på webstedet.                | 1 for 7       | minutter siden |  |  |
| Bille                                                                                                    | adbiblioteker                    |                                                                                                    |               |                |  |  |
| Der                                                                                                    | er ikke nogen billedbiblioteker. | Hvis du vil oprette et, skal du klikke på <b>Opret</b> ovenfor.                                                                                       |               |                |  |  |
| List                                                                                                    | er                               |                                                                                                    |               |                |  |  |
| 2                                                                                                    | Arbejdsprocesopgaver             | Dette systembibliotek blev oprettet af funktionen til<br>udgivelse og skal bruges til at gemme de<br>arbejdsprocesopgaver, der oprettes på webstedet. | 0 for 7       | minutter siden |  |  |
| Dis                                                                                                    | kussionsforummer                 |                                                                                                    |               |                |  |  |
| Der                                                                                                    | er ikke nogen diskussionsforun   | nmer. Hvis du vil oprette et, skal du klikke på <b>Opret</b> ovenfo                                                                                   | or.           |                |  |  |
| Und                                                                                                    | lersøgelser                      |                                                                                                    |               |                |  |  |
| Der er ikke nogen undersøgelser. Hvis du vil oprette en, skal du klikke på <b>Opret</b> ovenfor.                                                       |                                  |                                                                                                    |               |                |  |  |
| Websteder og arbejdsområder                                                                                                    |                                  |                                                                                                    |               |                |  |  |
| Der er ikke nogen underordnede websteder eller arbejdsområder. Hvis du vil oprette et websted eller arbejdsområde, skal du klikke på<br>Opret ovenfor. |                                  |                                                                                                    |               |                |  |  |
| Papirkurv                                                                                                    |                                  |                                                                                                    |               |                |  |  |
| D                                                                                                    | Papirkurv                        | Brug denne side til at gendanne elementer, du har<br>slettet fra webstedet, eller til at tømme slettede<br>elementer.                                 | 0             |                |  |  |

Fra denne side kan man få overblik over indhold på webstedet samt oprette nye lister, websteder m.m. ved at klikke på "Opret".

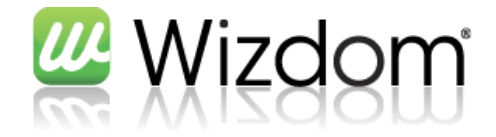

#### 4.3 Øvelser

Opret et site med eget navn som titel

| 2     | Opret et site under det site der lige er oprettet |
|-------|---------------------------------------------------|
| Noter | •                                                 |
|       |                                                   |
|       |                                                   |
|       |                                                   |
|       |                                                   |
|       |                                                   |
|       |                                                   |
|       |                                                   |
|       |                                                   |
|       |                                                   |
|       |                                                   |
|       |                                                   |
|       |                                                   |
|       |                                                   |
|       |                                                   |
|       |                                                   |
|       |                                                   |
|       |                                                   |

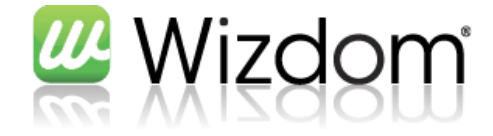

#### 5 Sider

Som tidligere beskrevet er en side sidste niveau i menu strukturen. Hvis man dermed ønsker et menupunkt som blot viser tekst eller indhold der eksisterer andre steder på intranettet (evt. i samme websted som siden) og ikke ønsker yderligere undermenupunkter, bør man oprette en side.

#### 5.1 Opret side

Klik på Webstedshandlinger -> Ny side

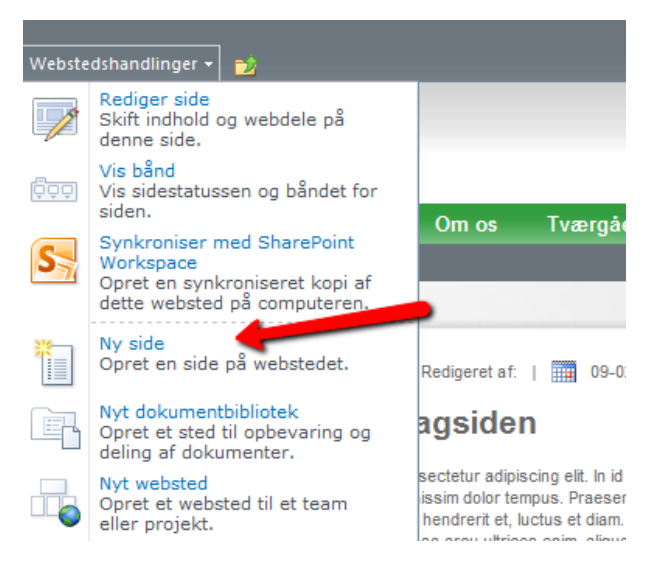

Indtast et navn på siden i dialogboksen. Dette navn vil komme til at stå i toppen af browseren.

| Wizdom - Ny side                                      | □ × |
|-------------------------------------------------------|-----|
| Denne side oprettes i biblioteket Sider.              |     |
| Navn på ny side:                                      |     |
| Min testside                                          |     |
| Mellemrum i sidenavnet vil blive konverteret til '-'. |     |
|                                                       |     |
| Opret Annuller                                        | ]   |

Den nye side åbnes tjekket ud og i redigerbar tilstand.

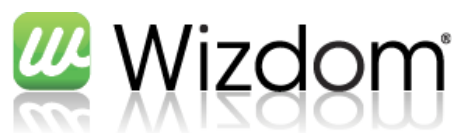

| Webstedshandlinger 👻 🧏                                   | Gennemse Side                          | Redigering<br>Publicer Formatér tek | st Indsæt         |                  |                     | ٩                                   | Martin Rossen 👻                                                                                                    |
|----------------------------------------------------------|----------------------------------------|-------------------------------------|-------------------|------------------|---------------------|-------------------------------------|----------------------------------------------------------------------------------------------------|
| Gem og luk Tjek ind                                      | Klip<br>Kopiér<br>Fortryd <sub>+</sub> | • 8pt •<br>∐ abe x₂ x² № • A • A    | ⊨ ;= ;= ;= ;=     | FT TI            | ABC<br>Stavekontrol | <>><br>Markerings-<br>typografier → | v<br>ælg v<br>TML v                                                                                                    |
| Rediger Udklipsh                                         | older                                  | Skrifttype                          | Afsnit            | Typografier      | Stavekontrol        | Marke                               | ring                                                                                                    |
| wizdo 🖉                                                  | sm,                                    |                                     |                   | Dette websted: B | agsid               | Forsiden   Søge                     | center   test                                                                                                    |
| Afdelinger Bagsiden<br>Webtop Wizdom : Bagsiden : Min te | Fora Om os<br>stside                   | s Tværgående funkti                 | oner Viden og     | g værktøjer      |                     |                                     |                                                                                                    |
| Status: Tjekket ud og kan red                            | ligeres.                               |                                     |                   |                  |                     |                                     |                                                                                                    |
|                                                          |                                        |                                     |                   |                  |                     |                                     |                                                                                                    |
| Bagsiden                                                 | Generelt                               | Kontaktinformation                  | Relationer N      | avigation        |                     |                                     |                                                                                                    |
| Loppemarked                                              | Dato for re                            | vision                              |                   |                  |                     |                                     |                                                                                                    |
| Personale-                                               |                                        |                                     |                   |                  |                     |                                     |                                                                                                    |
| arrangementer                                            | Skjul sidein                           | formation                           |                   |                  |                     |                                     |                                                                                                    |
|                                                          |                                        |                                     |                   |                  |                     |                                     |                                                                                                    |
|                                                          | Skjul komm                             | entar                               |                   |                  |                     |                                     |                                                                                                    |
|                                                          |                                        |                                     |                   |                  |                     |                                     |                                                                                                    |
|                                                          |                                        |                                     |                   |                  |                     |                                     |                                                                                                    |
|                                                          | Q Redinere                             | af Martin Rossen                    | 7-03-2011 L 🗊 Kor | menter           |                     | Kontakt os                          |                                                                                                    |
|                                                          | Tital                                  |                                     |                   |                  |                     | К                                   | ontakt                                                                                                    |
|                                                          | Min tests                              | ide                                 |                   |                  |                     |                                     | erson:<br>Martin Rossen                                                                                                    |
|                                                          | Sideindhold                            |                                     |                   |                  |                     |                                     | - Current - Current - Curr |
|                                                          |                                        |                                     |                   |                  |                     | Højre                               |                                                                                                    |
|                                                          |                                        |                                     |                   |                  |                     |                                     |                                                                                                    |
|                                                          | /                                      |                                     |                   |                  |                     | Tilføj er                           | n webdel                                                                                                    |
|                                                          |                                        |                                     |                   |                  |                     |                                     |                                                                                                    |
|                                                          |                                        |                                     |                   |                  |                     |                                     |                                                                                                    |
|                                                          |                                        |                                     |                   |                  |                     |                                     |                                                                                                    |
|                                                          |                                        |                                     |                   |                  |                     |                                     |                                                                                                    |
|                                                          |                                        |                                     |                   |                  |                     |                                     | -                                                                                                    |
|                                                          |                                        |                                     |                   | 👊 Local intran   | et   Protected M    | ode: Off                            | 🕼 🔻 🔍 100% 👻                                                                                                    |

#### 5.1.1 For yderligere informationer om oprettelse af sider, se afsnit 5.1.1 Metadata på sider

#### 5.1.1.1 Fanen generelt

| Generelt      | Kontaktinformation | Relationer | Navigation |
|---------------|--------------------|------------|------------|
| Dato for re   | vision             |            |            |
| 06-03-2       | 011                |            |            |
| Skjul sideinf | ormation           |            |            |
|               |                    |            |            |
| Skjul komme   | entar              |            |            |
|               |                    |            |            |
|               |                    |            |            |

| Feltnavn | Beskrivelse                                                                       |  |  |
|----------|-----------------------------------------------------------------------------------|--|--|
| Dato for | Dato for hvornår siden skal revideres. Op til revisionsdatoen sørger et workflow  |  |  |
| revision | for, at advisere kontaktpersonen på siden. Hvis revisionsdatoen overskrides vises |  |  |
|          | en advarsel for slutbrugeren på siden.                                            |  |  |

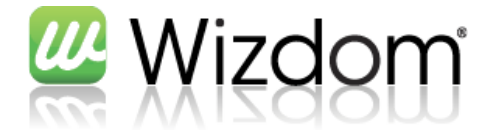

| Skjul           | Viser eller skjuler sideinformationen.       |  |
|-----------------|----------------------------------------------|--|
| sideinformation | 🧟 Redigeret af: Martin Rossen   🏢 07-03-2011 |  |
|                 |                                              |  |
| Skjul           | Viser eller skjuler kommentarer på siden.    |  |
| kommentarer     | (5) Kommenter                                |  |
|                 |                                              |  |

#### 5.1.1.2 Fanen Kontaktinformation

| enerelt Kontaktinformation Relationer Navigation |                    |
|--------------------------------------------------|--------------------|
| Kontaktperson                                    |                    |
| Martin Rossen ;                                  | 8 <sub>1</sub> / 💷 |
| Brug afdeling kontaktinformation                 |                    |
|                                                  |                    |
| Skjul kontaktinformation                         |                    |
|                                                  |                    |
|                                                  |                    |

| Feltnavn           | Beskrivelse                                                                           |
|--------------------|---------------------------------------------------------------------------------------|
| Kontaktperson      | Angiver den kontaktperson der skal vises på siden.                                    |
|                    | Kontakt os                                                                            |
|                    | Kontakt<br>person:<br>Martin Rossen<br>mr@webtop.dk                                   |
|                    | Såfremt man ikke angiver en kontaktperson, benyttes personen som har redigeret siden. |
| Brug afdelings -   | Giver mulighed for at vælge en kontaktafdeling i stedet for en kontaktperson.         |
| kontaktinformation | Generelt Kontaktinform                                                                |
|                    | Afdeling                                                                              |
|                    | Vejle                                                                                 |
|                    | Brug afdeling kontaktinformation                                                      |
|                    |                                                                                       |
| Skjul              | Viser / skjuler kontaktinformationen på siden.                                        |
| kontaktinformation |                                                                                       |

Administratoren har mulighed for, at slå muligheden for kontaktinformation fra, så denne mulighed ikke eksisterer på sider.

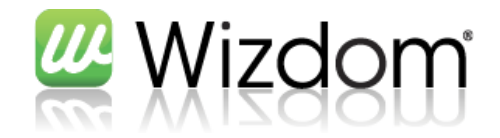

#### 5.1.1.3 Fanen Relationer

| Generelt      | Kontaktinformation | Relationer | Navigation |                         |
|---------------|--------------------|------------|------------|-------------------------|
| Emneord       |                    |            |            |                         |
|               |                    |            |            | $\langle \zeta \rangle$ |
| Skjul relater | rede dokumenter    |            |            |                         |
|               |                    |            |            |                         |
| Skjul relater | rede nyheder       |            |            |                         |
|               |                    |            |            |                         |
| Skjul relater | rede sider         |            |            |                         |
|               |                    |            |            |                         |
| Skjul relater | rede personer      |            |            |                         |
|               |                    |            |            |                         |

| Feltnavn         | Beskrivelse                                                                                                    |
|------------------|----------------------------------------------------------------------------------------------------|
| Emneord          | Her skrives/vælges de emneord som beskriver siden. På basis af disse emneord,<br>bliver der søgt relaterede dokumenter, nyheder, sider og personer. |
|                  | Relaterede nyheder <p< th=""></p<>                                                                                                    |
|                  | Relaterede sider                                                                                                    |
|                  | <ul> <li>Statistic</li> </ul>                                                                                                    |
|                  | Afdeling C                                                                                                    |
| Skjul relaterede | Viser / skjuler hhv. relaterede dokumenter, nyheder, sider og personer.                                                                             |

Administratoren har mulighed for, at slå muligheden for relaterede informationer fra, så disse muligheder ikke eksisterer på sider.

Bemærk, at en nyoprettet side først vil fremgå i relaterede sider, når der er kørt en crawl. Det samme gælder for nyheder, dokumenter og personer.

Rediger side.

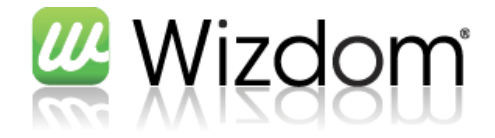

#### 5.1.2 Metadata på sider

#### 5.1.2.1 Fanen generelt

| Generelt Kontaktinformation | Relationer | Navigation |
|-----------------------------|------------|------------|
| Dato for revision           |            |            |
| 06-03-2011                  |            |            |
| Skjul sideinformation       |            |            |
|                             |            |            |
| Skjul kommentar             |            |            |
|                             |            |            |

| Feltnavn                 | Beskrivelse                                                                                                    |
|--------------------------|----------------------------------------------------------------------------------------------------|
| Dato for<br>revision     | Dato for hvornår siden skal revideres. Op til revisionsdatoen sørger et workflow<br>for, at advisere kontaktpersonen på siden. Hvis revisionsdatoen overskrides vises<br>en advarsel for slutbrugeren på siden. |
| Skjul<br>sideinformation | Viser eller skjuler sideinformationen.<br>Redigeret af: Martin Rossen       07-03-2011                                                                                                    |
| Skjul<br>kommentarer     | Viser eller skjuler kommentarer på siden.                                                                                                    |

#### 5.1.2.2 Fanen Kontaktinformation

| enerelt      | Kontaktinformation   | Relationer | Navigation |       |
|--------------|----------------------|------------|------------|-------|
| Kontaktpers  | on                   |            |            |       |
| Martin R     | ossen ;              |            |            | 8,/ 🔛 |
| Brug afdelin | g kontaktinformation |            |            |       |
|              |                      |            |            |       |
| Skjul kontak | tinformation         |            |            |       |
|              |                      |            |            |       |

| Feltnavn           | Beskrivelse                                                                                                    |
|--------------------|----------------------------------------------------------------------------------------------------|
| Kontaktperson      | Angiver den kontaktperson der skal vises på siden.                                                                                                    |
|                    | Kontakt os         Kontakt         Person:         Martin Rossen         m@webtop.dk         Såfremt man ikke angiver en kontaktperson, benyttes personen som har redigeret siden. |
| Brug afdelings -   | Giver mulighed for at vælge en kontaktafdeling i stedet for en kontaktperson.                                                                                                    |
| kontaktinformation |                                                                                                    |

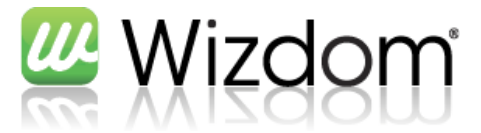

|                    | Generelt       Kontaktinform         Afdeling       Vejle         Brug afdeling kontaktinformation       Image: Contaktinformation |
|--------------------|----------------------------------------------------------------------------------------------------|
|                    |                                                                                                    |
| Skjul              | Viser / skjuler kontaktinformationen på siden.                                                                                     |
| kontaktinformation |                                                                                                    |

Administratoren har mulighed for, at slå muligheden for kontaktinformation fra, så denne mulighed ikke eksisterer på sider.

#### 5.1.2.3 Fanen Relationer

0

| Generelt      | Kontaktinformation | Relationer | Navigation |                         |
|---------------|--------------------|------------|------------|-------------------------|
| Emneord       |                    |            |            |                         |
|               |                    |            |            | $\langle \zeta \rangle$ |
| Skjul relater | rede dokumenter    |            |            |                         |
|               |                    |            |            |                         |
| Skjul relater | rede nyheder       |            |            |                         |
|               |                    |            |            |                         |
| Skjul relater | rede sider         |            |            |                         |
|               |                    |            |            |                         |
| Skjul relater | rede personer      |            |            |                         |
|               |                    |            |            |                         |

| Feltnavn         | Beskrivelse                                                                                                    |
|------------------|----------------------------------------------------------------------------------------------------|
| Emneord          | Her skrives/vælges de emneord som beskriver siden. På basis af disse emneord,<br>bliver der søgt relaterede dokumenter, nyheder, sider og personer. |
|                  | Relaterede nyheder                                                                                                    |
|                  | Ny videnkonsulent ansat                                                                                                    |
|                  | Nyhed om SFI                                                                                                    |
|                  | 🕘 HR nyt 2010                                                                                                    |
|                  |                                                                                                    |
|                  | Relaterede personer                                                                                                    |
|                  | WEBTOPDMZADWasse                                                                                                    |
|                  | WEBTOPDMZAD\mr                                                                                                    |
|                  | WEBTOPDMZAD\peg                                                                                                    |
|                  |                                                                                                    |
|                  | Relaterede sider                                                                                                    |
|                  | 3 kolonner                                                                                                    |
|                  | Startside                                                                                                    |
|                  |                                                                                                    |
|                  |                                                                                                    |
| Skjul relaterede | Viser / skjuler hhv. relaterede dokumenter, nyheder, sider og personer.                                                                             |

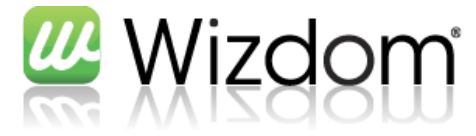

**?** 

Administratoren har mulighed for, at slå muligheden for relaterede informationer fra, så disse muligheder ikke eksisterer på sider.

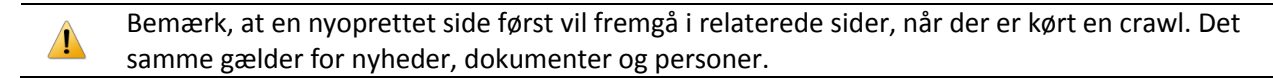

#### 5.2 Rediger side

For at redigere en side, klik på Webstedshandlinger -> Rediger side

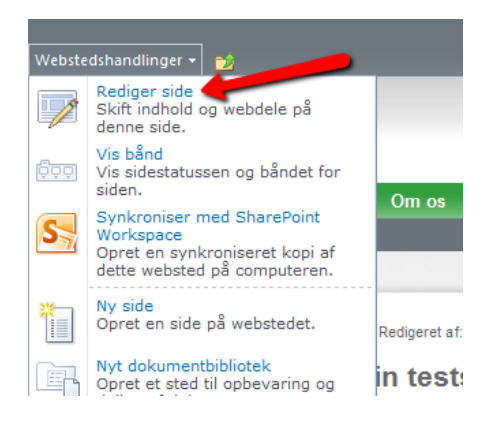

Siden åbnes nu i redigerbar tilstand.

#### 5.2.1 Metadata på sider

#### 5.2.1.1 Fanen generelt

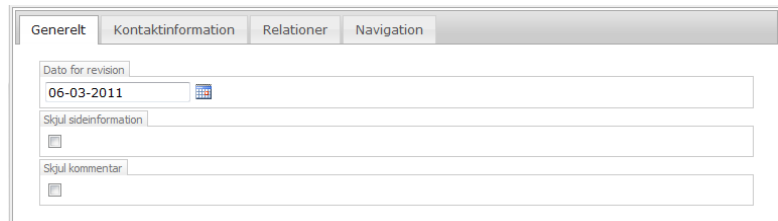

| Feltnavn                 | Beskrivelse                                                                                                    |
|--------------------------|----------------------------------------------------------------------------------------------------|
| Dato for<br>revision     | Dato for hvornår siden skal revideres. Op til revisionsdatoen sørger et workflow<br>for, at advisere kontaktpersonen på siden. Hvis revisionsdatoen overskrides vises<br>en advarsel for slutbrugeren på siden. |
| Skjul<br>sideinformation | Viser eller skjuler sideinformationen.<br>Redigeret af: Martin Rossen       07-03-2011                                                                                                    |
| Skjul<br>kommentarer     | Viser eller skjuler kommentarer på siden.                                                                                                    |

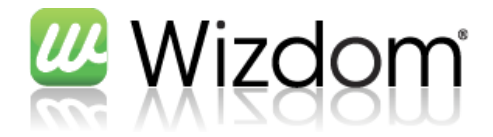

#### 5.2.1.2 Fanen Kontaktinformation

| Generelt     | Kontaktinformation   | Relationer | Navigation |       |
|--------------|----------------------|------------|------------|-------|
| Kontaktpers  | son                  |            |            |       |
| Martin R     | ossen ;              |            |            | S./ 💷 |
| Brug afdelin | g kontaktinformation |            |            |       |
|              |                      |            |            |       |
| Skjul kontak | tinformation         |            |            |       |
|              |                      |            |            |       |

| Feltnavn           | Beskrivelse                                                                           |  |  |  |  |  |  |
|--------------------|---------------------------------------------------------------------------------------|--|--|--|--|--|--|
| Kontaktperson      | Angiver den kontaktperson der skal vises på siden.                                    |  |  |  |  |  |  |
|                    | Kontakt os                                                                            |  |  |  |  |  |  |
|                    | Kontakt<br>person:<br>Martin Rossen<br>mr@webtop.dk                                   |  |  |  |  |  |  |
|                    | Såfremt man ikke angiver en kontaktperson, benyttes personen som har redigeret siden. |  |  |  |  |  |  |
| Brug afdelings -   | Giver mulighed for at vælge en kontaktafdeling i stedet for en kontaktperson.         |  |  |  |  |  |  |
| kontaktinformation | Generelt Kontaktinform                                                                |  |  |  |  |  |  |
|                    | Afdeling                                                                              |  |  |  |  |  |  |
|                    | Vejle                                                                                 |  |  |  |  |  |  |
|                    | Brug afdeling kontaktinformation                                                      |  |  |  |  |  |  |
|                    |                                                                                       |  |  |  |  |  |  |
| Skjul              | Viser / skjuler kontaktinformationen på siden.                                        |  |  |  |  |  |  |
| kontaktinformation |                                                                                       |  |  |  |  |  |  |

Administratoren har mulighed for, at slå muligheden for kontaktinformation fra, så denne mulighed ikke eksisterer på sider.

#### 5.2.1.3 Fanen Relationer

| Generelt     | Kontaktinformation | Relationer | Navigation |  |         |
|--------------|--------------------|------------|------------|--|---------|
| Emneord      |                    |            |            |  |         |
|              |                    |            |            |  | <i></i> |
| Skjul relate | rede dokumenter    |            |            |  |         |
|              |                    |            |            |  |         |
| Skjul relate | rede nyheder       |            |            |  |         |
|              |                    |            |            |  |         |
| Skjul relate | rede sider         |            |            |  |         |
|              |                    |            |            |  |         |
| Skjul relate | rede personer      |            |            |  |         |
|              |                    |            |            |  |         |
|              |                    |            |            |  |         |

Feltnavn

 $\mathbf{Q}$ 

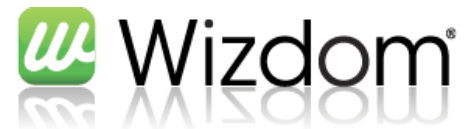

#### Emneord Her skrives/vælges de emneord som beskriver siden. På basis af disse emneord, bliver der søgt relaterede dokumenter, nyheder, sider og personer. Relaterede nyheder Ny videnkonsulent ansat Nyhed om SFI HR nyt 2010 Relaterede personer WEBTOPDMZAD\lasse WEBTOPDMZAD\mr WEBTOPDMZAD\peg Relaterede sider 3 kolonner Startside Afdeling C **Skjul relaterede** Viser / skjuler hhv. relaterede dokumenter, nyheder, sider og personer.

Administratoren har mulighed for, at slå muligheden for relaterede informationer fra, så disse muligheder ikke eksisterer på sider.

Bemærk, at en nyoprettet side først vil fremgå i relaterede sider, når der er kørt en crawl. Det samme gælder for nyheder, dokumenter og personer.

#### 5.2.2 Rediger tekst

/

På siden kan angives en titel, og skrives sideindhold med de indbyggede redigeringsværktøjer, som kommer frem, når man klikker i feltet sideindhold.

|                     |                          |                                         | Redigeringsva                       | erktøjer     |         |                  |              |                                         | Martin Rosson - |
|---------------------|--------------------------|-----------------------------------------|-------------------------------------|--------------|---------|------------------|--------------|-----------------------------------------|-----------------|
| Webstedshandlinger  | 🕶 过 🧏 Gennem             | ise Side Publicer                       | Formatér tekst                      | Indsæt       |         |                  |              |                                         | Martin Russen + |
|                     | Klip                     | Arial • 8pt                             | •                                   |              | E E 🕅 🗤 | A                | ABC          | < ><br><u>&lt;</u> >                    | 🔨 👻             |
| Gem og luk Tjek ind | Sæt<br>ind 🗸 🌱 Fortryd 🗸 | F K U abe X <sub>2</sub> X <sup>2</sup> | <u>₽</u> - <u>A</u> -A <sub>2</sub> | <b>e</b> = 3 |         | Typografier<br>• | Stavekontrol | Markerings-<br>typografier <del>-</del> | ATML +          |
| Rediger             | Udklipsholder            | Skrifttype                              |                                     |              | Afsnit  | Typografier      | Stavekontrol |                                         | Markering       |

#### Figur 2 Formatér tekst under fanen redigeringsværktøjer

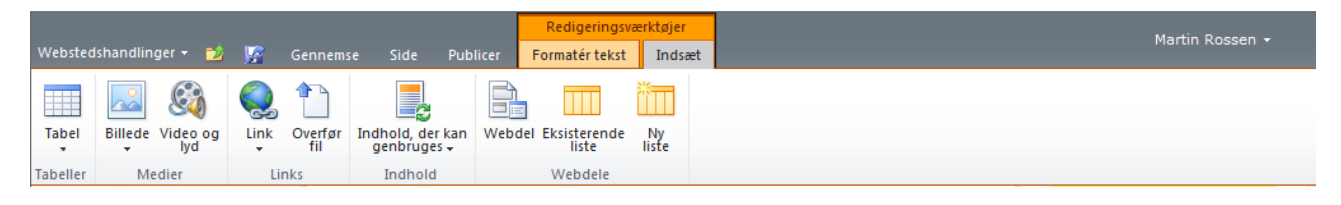

Figur 3 Indsæt under fanen redigeringsværktøjer

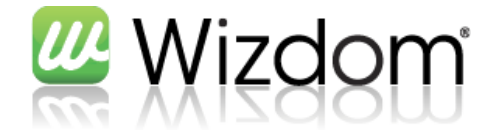

#### 5.2.3 Indsæt billeder

Hvis man vil indsætte en video, er der tre måder, at gøre dette på.

| Tabelle Video og lyd Video og liste Uniks Overfør Indhold, der kan genbruges - Uniks Indhold Webdele |          |       |
|----------------------------------------------------------------------------------------------------|----------|-------|
| Tabeller Fra computer Links Indhold Webdele                                                          | liste    |       |
|                                                                                                    |          |       |
| Fra adresse<br>Fra SharePoint                                                                        | 2011 1 5 | Kanna |

1. Man kan indsætte et billede fra Wizdom (knappen "Fra Sharepoint"), hvor der så vil fremkomme en dialog, hvorfra man kan navigere sig hen til et billede der allerede er uploaded til Wizdom.

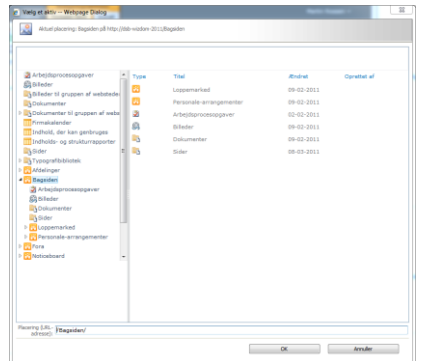

2. Man kan indsætte et billede fra adresse, hvor der vil fremkomme en dialog, hvorfra man kan indtaste url'en til billedet, samt en alternativ tekst.

| Vælg billede |             | ∎ × |
|--------------|-------------|-----|
| Adresse:     |             |     |
|              | OK Annuller |     |

3. Man kan indsætte et billede fra computer, hvor der vil fremkomme en dialog med et upload-felt samt mulighed for at vælge, hvilket bibliotek billedet skal gemmes i, i webstedet. Her bør man typisk vælge biblioteket Billeder.

| Vælg bille   | ede                            | □ × |
|--------------|--------------------------------|-----|
| Navn:        | Browse                         |     |
| Overfør til: | Billeder                       | -   |
|              | 🕼 Overskriv eksisterende filer |     |
|              |                                |     |
|              | OK Annuller                    |     |

Efter tryk på OK, bliver man præsenteret for en dialog, hvor man kan indtaste nogle ekstra

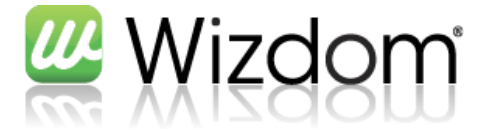

informationer omkring billedet. Dette vil gøre det nemmere, at genbruge billedet senere hen.

|                                                                                |                                                     | pg                                                                                                    |                                                                                                    |
|--------------------------------------------------------------------------------|-----------------------------------------------------|----------------------------------------------------------------------------------------------------|----------------------------------------------------------------------------------------------------|
|                                                                                |                                                     |                                                                                                    |                                                                                                    |
| ek Annuller                                                                    | Sæt<br>ind                                          | Slet<br>element                                                                                                |                                                                                                    |
| Anvend                                                                         | Udklipsholder                                       | Handlinger                                                                                                    |                                                                                                    |
| Dokumente<br>obligatoris                                                       | et blev overført korrek<br>ke felter er udfyldt. Du | t og er tjekket ud til dig. H<br>u skal tjekke filen ind, før i                                                | Kontrollér, at nedenstående felter er korrekt, og alle<br>andre brugere kan få adgang til den.                                                                                                    |
| Indholdstyp                                                                    | e                                                   | Billedaktiv 💌<br>Overfør et billede.                                                                           |                                                                                                    |
| Navn *                                                                         |                                                     | Desert                                                                                                    | gqi.                                                                                                    |
| Titel                                                                          |                                                     |                                                                                                    |                                                                                                    |
| Kommentarer                                                                    | r                                                   |                                                                                                    |                                                                                                    |
|                                                                                |                                                     |                                                                                                    |                                                                                                    |
| Forfatter                                                                      |                                                     | En oversigt over dette a<br>Corbis<br>Den primære forfatter                                                    | -                                                                                                    |
| Forfatter<br>Den dato, bill                                                    | edet blev taget                                     | En oversigt over dette a<br>Corbis<br>Den primære forfatter<br>14-03-2008                                      | * ************************************                                                                                                    |
| Forfatter<br>Den dato, bill<br>Copyright                                       | edet blev taget                                     | En oversigt over dette a<br>Corbis<br>Den primære forfatter<br>14-03-2008<br>© Corbis. All Right               | * titv                                                                                                    |
| Forfatter<br>Den dato, bill<br>Copyright<br>Afdeling                           | edet blev taget                                     | En oversigt over dette a<br>Corbis<br>Den primære forfatter<br>14-03-2008<br>© Corbis, All Right<br>(Ingen)    | **************************************                                                                                                    |
| Forfatter<br>Den dato, bill<br>Copyright<br>Afdeling<br>Emneord                | edet blev taget                                     | En oversigt over dette a<br>Corbis<br>Den primære forfatter<br>14-03-2008<br>© Corbis. All Right<br>(Ingen)    | **************************************                                                                                                    |
| Forfatter<br>Den dato, bill<br>Copyright<br>Afdeling<br>Emneord<br>Beskrivelse | edet blev taget                                     | En oversigt over dette a<br>Corbis<br>Den primære forfatter<br>14-03-2008<br>© Corbis. All Right<br>(Ingen) •  | بدلله<br>الله التا: الله 59 الا<br>التا: الله 59 الا<br>الله الله الله الله الله الله الله الله                                                                                                    |
| Forfatter<br>Den dato, bill<br>Copyright<br>Afdeling<br>Emneord<br>Beskrivelse | edet blev taget                                     | En oversigt over delte a<br>Corbis<br>Den primære forfatter<br>14-03-2008<br>© Corbis. All Right<br>[(Ingen) • | دلله<br>۱۵: ۲۵ ۵۹ ۲<br>۱۵: ۲۵ ۵۹ ۲<br>۱۵: ۲۵ ۵۹ ۲<br>۱۵: ۲۵ ۵۹ ۲<br>۱۵: ۲۵ ۲<br>۱۵: ۲۵ ۲<br>۱۵: ۲۰ ۲<br>۱۵: ۲۰ ۲<br>۱۵: ۲۰ ۲<br>۱۵: ۲۰ ۲<br>۱۵: ۲۰ ۲<br>۱۵: ۲۰ ۲<br>۱۵: ۲۰ ۲<br>۱۵: ۲۰ ۲<br>۱۵: ۲۰ ۲<br>۱۵: ۲۰ ۲<br>۱۵: ۲۰ ۲<br>۱۵: ۲۰ ۲<br>۱۵: ۲۰ ۲<br>۱۵: ۲۰ ۲<br>۱۵: ۲۰ ۲<br>۱۵: ۲۰ ۲<br>۱۰: ۲۰ ۲<br>۱۰: ۲۰ ۲<br>۱۰: ۲<br>۱۰: ۲۰ ۲<br>۱۰: ۲۰ ۲ |
| Forfatter<br>Den dato, bill<br>Copyright<br>Afdeling<br>Emneord<br>Beskrivelse | edet blev taget                                     | En oversigt over delte a                                                                                       | adh                                                                                                    |
| Forfatter<br>Den dato, bill<br>Copyright<br>Afdeling<br>Emneord<br>Beskrivelse | edet blev taget                                     | En oversigt over delte a                                                                                       | adh                                                                                                    |

Når billedet er indsat, kan man flytte det og ændre størrelsen på det, som man kan i Word.

#### 5.2.4 Indsæt video

For at indsætte en video, skal man klikke på knappen "Video og lyd" under fanen indsæt.

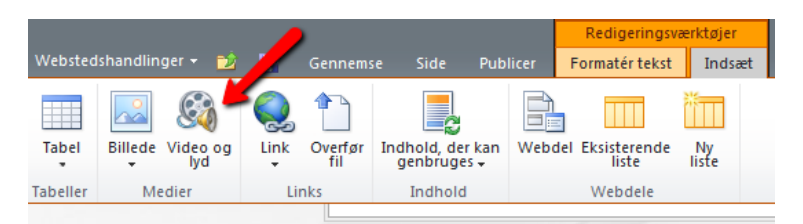

Dette indsætter automatisk en webpart (se afsnit 6 Webdele) i tekstfeltet, som man kan konfigurere ved at klikke på teksten.

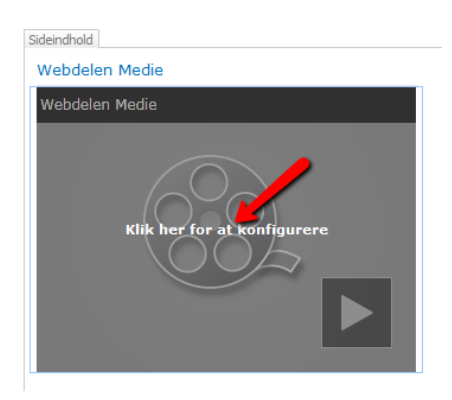

Herefter kommer en ny fane "Medie" på siden, hvor man kan trykke på knappen "Skift medie".

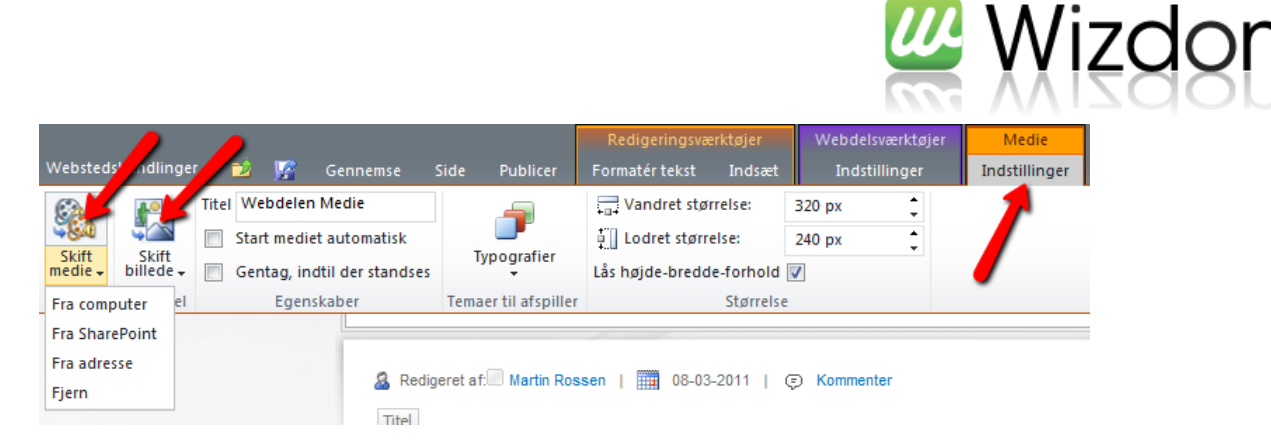

Dette giver samme muligheder som ved indsæt billede, og fremgangsmåden er helt identisk.

Desuden kan man skifte "startbilledet" på videoen, ved at klikke på "Skift billede".

#### 5.3 Skift sidelayout

For at skifte sidelayoutet, klik på Sidelayout under fanen Side, og vælg det ønskede sidelayout.

| Webstedshandlinger             | - 📫 📝                   | Gennemse                                              | Side                | Publicer                     | Formatér tekst             | Indsæt     |                  |                                               |                                      |
|--------------------------------|-------------------------|-------------------------------------------------------|---------------------|------------------------------|----------------------------|------------|------------------|-----------------------------------------------|--------------------------------------|
| Gem og luk Tjek ind<br>Rediger | Rediger<br>egenskaber • | Versionsfo<br>Silladelser<br>Slet side<br>Administrer | orskel<br>til siden | Send et lin<br>e-ma<br>Del o | nk med Giv mig<br>besked + | Eksempel   | Sidelayout       | Opret startside  Kladdekontrol  Kladdekontrol | Indstillinger for bibliotek          |
| Om os Vide                     | IZOC                    | jer Tvæ                                               | rgående             | funktione                    | er Afdeling                | jer Pr     | Wizdon<br>kolonr | 11<br>Wizdom 2<br>kolonner                    | -                                    |
| Webtop Wizdom Dem              | o:Baqsiden:to           | est                                                   |                     |                              |                            |            | Wizdom W         | lebpartside                                   |                                      |
| Status: Tjekket u<br>Bagsiden  | d og kan red            | igeres.                                               | relt                | Kontaktinf                   | ormation F                 | Relationer | Wizdon<br>kolonn | Mizdom 3<br>kolonner<br>alternativ            | Wizdom 3<br>kolonner<br>alternativ 2 |

#### 5.4 Tjek ind og publicer

Når en side er under redigering, skal der ske følgende ting, før den bliver synlig for slutbrugerne.

| Siden skal gemmes      | Når siden er gemt, er den ændrede version kun synlig for den person som har<br>redigeret siden. Alle andre, ser den tidligere publicerede version. |
|------------------------|----------------------------------------------------------------------------------------------------|
| Siden skal tjekkes ind | Når siden er tjekket ind, er den synlig for alle der har rettigheder til at redigere<br>siden. Alle andre, ser den tidligere publicerede version.  |
| Siden skal publiceres  | Når siden er publiceret, er den synlig for alle.                                                                                                   |

Hvis man ikke ønsker at udføre alle tre trin, er det muligt blot at tjekke siden ind, eller blot at publicere siden. De foregående trin bliver dermed automatisk udført.

For at gemme eller tjekke siden ind, skal man bruge knapperne "Gem og luk" og "Tjek ind" hhv., som begge findes under fanen Side og under fanen Formatér tekst.

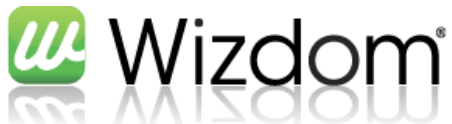

|                      |                                    |                               |                     | _                   |                                           |                    |
|----------------------|------------------------------------|-------------------------------|---------------------|---------------------|-------------------------------------------|--------------------|
| Webstedshandlinger • | • 赵 🧏                              | Gennemse                      | Side                | Publicer            | Redige Yosva<br>Formatér tekst            | ærktøjer<br>Indsæt |
|                      |                                    | 📑 Versionsfo<br>🚳 Tilladelser | orskel<br>til siden |                     |                                           |                    |
| Gem og luk Tjek ind  | Rediger<br>egenskaber <del>v</del> | X Slet side                   |                     | Send et lin<br>e-ma | nk med Giv mig<br>nil besked <del>v</del> | Eksempel Sic       |
| Rediger              | A                                  | dministrer                    |                     | Del                 | og overvåg                                |                    |

For at publicere siden, skal man bruge knappen "Publicer" som er under fanen Publicer.

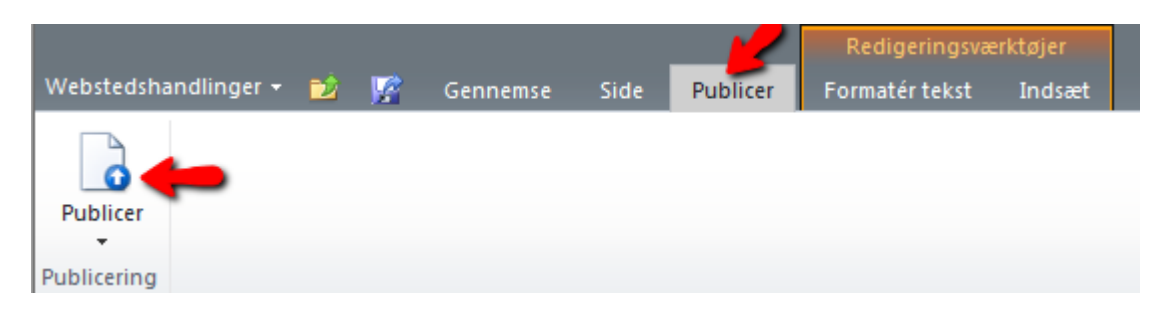

Hvis man har valgt, at oprette et site af typen "Webtop Wizdom site med tidstyret publicering", får man mulighed for at bruge knappen "Tidsplan".

| Webstedshandlinger 👻 📝 | Gennemse | Side | Publicer |
|------------------------|----------|------|----------|
| Publicer Tidsplan      |          |      |          |
| Publicering            |          |      |          |

Denne knap viser en dialog, hvorfra man kan vælge start- og slut-publiceringsdato (og tid) for siden.

| Wizdom -Planlæg side                                                                                                    |             |   | × |
|----------------------------------------------------------------------------------------------------|-------------|---|---|
| Tidsplan<br>Angiv, hvornår denne side<br>skal vises og slutte<br>Bemærk! I miljøer med<br>separate websteder til<br>oprettelse og produktion<br>skal sider også installeres,<br>så de udgives direkte på<br>produktionswebstedet. | Startdato:  | f |   |
|                                                                                                    | OK Annuller |   |   |

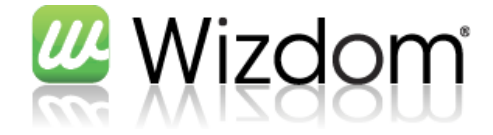

#### 5.5 Slet side

For at slette en side, skal man først sikre at båndet bliver vist. Hvis siden er under redigering, sker dette automatisk. Ellers kan man klikke på Webstedshandlinger -> Vis bånd

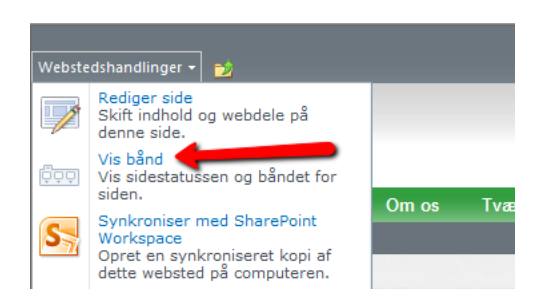

Herefter skal man klikke på "Slet side" under fanen Side.

Før man sletter en side, bør man sikre sig, at man står på den rigtige side. Tjek eventuelt brødkrummestien.

|                 | Versionsforskel                     |                                           |                     |
|-----------------|-------------------------------------|-------------------------------------------|---------------------|
| Rediger Tjek ud | Rediger<br>egenskaber - X Slet side | Send et link med Giv mig<br>e-mail besked | Eksempel Sidelayout |
| Dediana         | Administrar                         | Del en evenien                            | Cidabara            |

En slettet side, kan gendannes fra webstedets papirkurv.

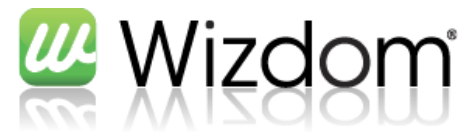

| <b>5.6</b> | Øvelser                                                                            |
|------------|------------------------------------------------------------------------------------|
| 2          | Opret en side under et af de tidligere oprettede websteder                         |
|            |                                                                                    |
| 2          | Rediger siden, og indsæt relevant metadata på siden                                |
|            |                                                                                    |
| 2          | Skriv relevant tekst på siden, samt indsæt et par billeder eller videoer i teksten |
|            |                                                                                    |
| 2          | Opret endnu en side på samme niveau                                                |
|            |                                                                                    |
| 2          | Skift sidelayout på den nye side                                                   |
|            |                                                                                    |
| 2          | Slet den sidst oprettede side                                                      |
| Note       | r                                                                                  |
|            |                                                                                    |
|            |                                                                                    |
|            |                                                                                    |
|            |                                                                                    |
|            |                                                                                    |
|            |                                                                                    |
|            |                                                                                    |
|            |                                                                                    |
|            |                                                                                    |
|            |                                                                                    |
|            |                                                                                    |
|            |                                                                                    |
|            |                                                                                    |
|            |                                                                                    |
|            |                                                                                    |
|            |                                                                                    |
|            |                                                                                    |
|            |                                                                                    |
|            |                                                                                    |
|            |                                                                                    |

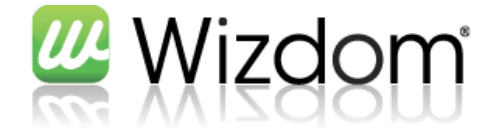

#### 6 Webdele

Webdele i Wizdom er en måde, at få dynamisk indhold ind på siderne.

#### 6.1 Indsæt webdel

Det er muligt, at indsætte en webdel på en side på to måder.

1. At indsætte den i en webdelszone

| Højr | 'e               |   |
|------|------------------|---|
|      |                  | _ |
|      | Tilføj en webdel |   |
|      |                  |   |
|      |                  |   |

For at indsætte en webdel i en webdelszone, skal man trykke på "Tilføj en webdel".

#### 2. At indsætte den i området sideindhold

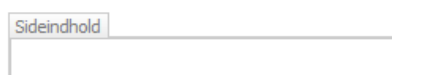

For at indsætte en webdel i område sideindhold, skal man trykke på knappen "Webdel" under fanen Indsæt.

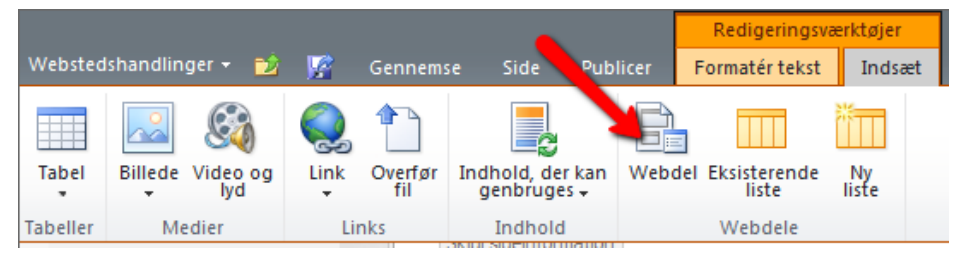

I begge tilfælde, vil der i toppen af siden, fremkomme en dialog hvor man kan vælge hvilken webdel man ønsker, at indsætte samt hvilken zone man ønsker at tilføje den til.

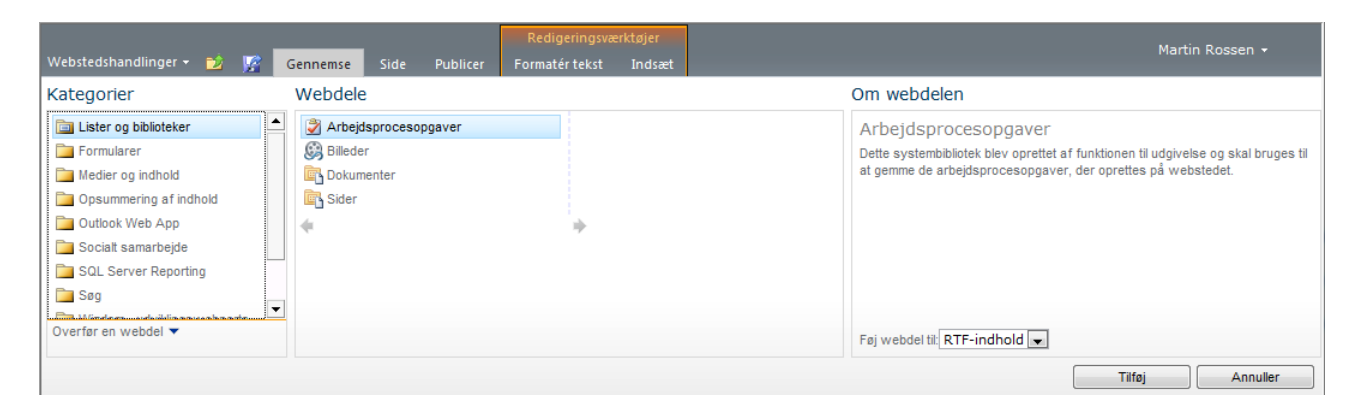

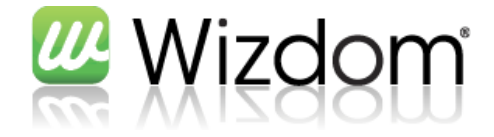

#### 6.2 Rediger webdel

For at redigere egenskaberne for en webdel, skal man klikke på trekanten øverst i højre hjørne af webdelen, og derefter på "Rediger webdel".

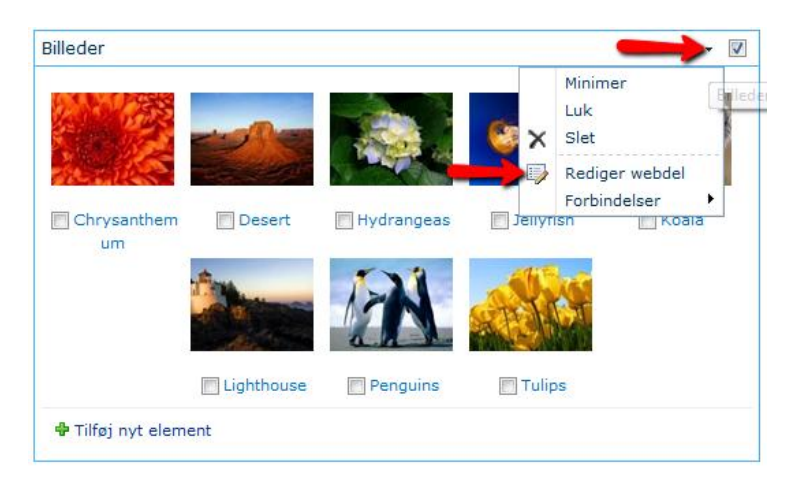

Der vises så en dialog i højre side af skærmen, hvor man kan vælge at redigere egenskaber for webdelen under de enkelte kategorier.

| <ul> <li>Billeder</li> </ul>                                             | ×  |
|--------------------------------------------------------------------------|----|
| Listevisninger                                                           | \$ |
| Du kan redigere den aktuelle<br>visning eller vælge en anden<br>visning. |    |
| Valgt visning                                                            |    |
| <aktuel visning=""></aktuel>                                             |    |
| Rediger den aktuelle visning                                             |    |
| Værktøjslinjetype                                                        |    |
| Værktøjslinjen Oversigt 👻                                                |    |
| + Udseende                                                               |    |
| + Layout                                                                 |    |
| + Avanceret                                                              |    |
| Indstillinger for AJAX                                                   |    |
| + Diverse                                                                |    |
| OK Annuller Anver                                                        | nd |

Alle webdele har forskellige egenskaber.

6.2.1 Listewebdelene har alle en fælles mulighed for, at kunne redigere hvilken visning der hvilken type værktøjslinie der skal bruges. Se afsnit 7.4.2 Slet/rediger kolonne

For at slette en kolonne skal man klikke på "Listeindstillinger" under fanen Liste

| Webstedshandlinger 🕶 🔟 Gennemse | Listeværktøjer<br>Elementer Liste                                                                                       |                                                       |                                                                                                    |                                                                      |                           |                                                                              |
|---------------------------------|----------------------------------------------------------------------------------------------------|-------------------------------------------------------|----------------------------------------------------------------------------------------------------|----------------------------------------------------------------------|---------------------------|------------------------------------------------------------------------------|
| Standard-<br>Visningsformat     | Rediger visning • Aktuel visning:       Opret kolonne       Alle opgaver •       Naviger op       Administrer visninger | Send et link med RSS-feed<br>e-mail<br>Del og overvåg | <ul> <li>Synkroniser med SharePoint Workspace</li> <li>Opret forbindelse til Outlook</li> <li>Eksporter til Excel</li> <li>Opret forbindelse, og eks</li> </ul> | Opret Visio-diagram<br>A Åbn med Access<br>A Åbn tidsplan<br>sportér | E Liste-<br>indstillinger | ♣ Liste- tilladelser<br>♂ Indstillinger for arbejdsproces ↓<br>Indstillinger |

Klik herefter på den ønskede kolonne under overskriften "Kolonner".

Her kan kolonnen enten redigeres eller helt slettes.

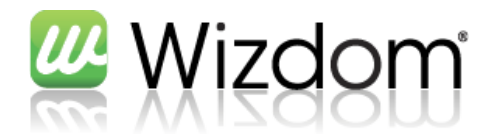

|                                                                  | Tekst Beregnet værdi                          |   |
|------------------------------------------------------------------|-----------------------------------------------|---|
|                                                                  | Standardværdi:                                |   |
|                                                                  | 255                                           |   |
|                                                                  | Maksimalt antal tegn:                         |   |
|                                                                  | Gennemtving entydige værdier:<br>Ja   Nej     |   |
| Angiv detaljerede indstillinger for den valgte type oplysninger. |                                               | - |
| · · · · · · · · · · · · · · · · · · ·                            | Beskrivelse:                                  |   |
| Yderligere indstillinger for kolonne                             |                                               |   |
|                                                                  | Dato og klokkeslæt                            |   |
|                                                                  | Valuta (kr, \$, ¥, €)                         |   |
|                                                                  | ) Tal (1; 1,0; 100)                           |   |
|                                                                  | <ul> <li>Valg (vælg på denne menu)</li> </ul> |   |
|                                                                  | Eline tekstinje     Elere tekstinje           |   |
|                                                                  | Typen af oplysninger i denne kolonne er:      |   |
|                                                                  |                                               |   |
| Noise and an an an an an an an an an an an an an                 | Ophav                                         |   |

Listevisninger for mere omkring visninger.

#### 6.3 Flyt webdel

Det er muligt, at flytte webdele imellem webdelszoner, ved at trække dem med musen. Det der dog ikke muligt, at flytte webdele til og fra sideindhold. Bemærk at webdele på Wizdom forsiden har forskellig grafik afhængigt af hvor på siden de placeres.

#### 6.4 Slet webdel

Hvis man ønsker at slette en webdel fra siden igen, skal man klikke på Slet knappen i webdelens menu.

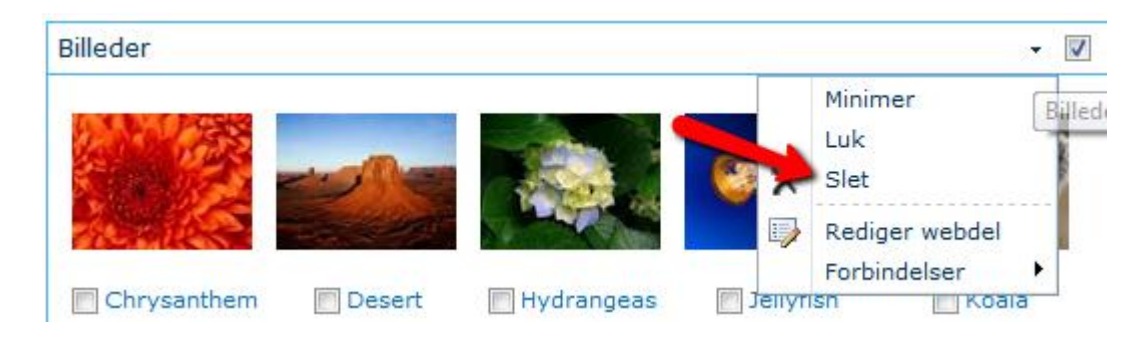

Hvis man blot ønsker, at skjule webdelen og senere bruge den igen, bør man i stedet trykke på Luk

#### 6.5 Øvelser

Indsæt en webdel på en side, under dit site, som viser alle sider på sitet

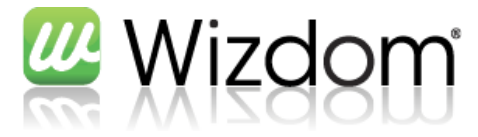

Indsæt en webdel på en side under dit site, som viser alle billeder på sitet

Rediger webdelen, så den skjuler værktøjslinjen og dermed ikke giver mulighed for at tilføje et nyt 2 element til listen gennem denne webdel 2 Slet en af webdelene igen Noter

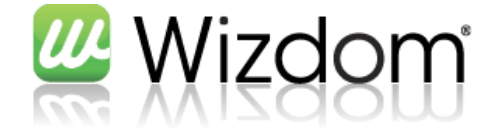

#### 7 Lister

Som tidligere nævnt er lister i Wizdom en simpel generisk database, som kan indeholde vilkårlige elementer.

#### 7.1 Listetyper

Der findes følgende standard listetyper i Wizdom, opdelt i kategorier

#### **Biblioteker**

Biblioteker er den type lister, som kan indeholde filer

| Bibliotekstype     | Beskrivelse                                                                                                    |
|--------------------|----------------------------------------------------------------------------------------------------|
| Aktivbibliotek     | Et sted, hvor rich media-aktiver som billed-, lyd- og videofiler kan deles, gennemses og administreres.                                                                                      |
| Billedbibliotek    | Et sted til overførsel og deling af billeder.                                                                                                    |
| Dokumentbibliotek  | Et sted til lagring af dokumenter eller andre filer, du vil dele.<br>Dokumentbiblioteker tillader mapper, versionsstyring og udtjekning.                                                     |
| Formularbibliotek  | Et sted til administration af forretningsformularer som statusrapporter eller<br>indkøbsordrer. Der skal bruges en kompatibel XML-editor, fx Microsoft<br>InfoPath, til formularbiblioteker. |
| Wiki-sidebibliotek | Et forbundet sæt af websider, der nemt kan redigeres, og som kan indeholde<br>tekst, billeder og webdele. Disse websider opstår IKKE som en del af<br>menustrukturen.                        |

Inden man giver sig i kast med et formularbibliotek, bør man kigge på Wizdom-webdelen WebForm.

#### Lister

| Bibliotekstype        | Beskrivelse                                                                                                    |
|-----------------------|----------------------------------------------------------------------------------------------------|
| Annonceringer         | En liste over nyhedselementer, statusser og andre korte oplysninger.                                                                                                    |
| Brugerdefineret liste | En tom liste, hvor du kan tilføje dine egne kolonner og visninger. Brug denne,<br>hvis ingen af de indbyggede listetyper svarer til den liste, du vil oprette.                              |
| Diskussionsforum      | Et sted til diskussioner i stil med nyhedsgrupper. Diskussionsforummer gør<br>det nemt at administrere diskussionstråde, og de kan konfigureres til at kræve<br>godkendelse af alle indlæg. |
| Hyperlinks            | En liste over links til websider eller andre ressourcer.                                                                                                    |
| Kalender              | En kalender med kommende møder, deadlines eller andre begivenheder.<br>Kalenderoplysningerne kan synkroniseres med Microsoft Outlook.                                                       |

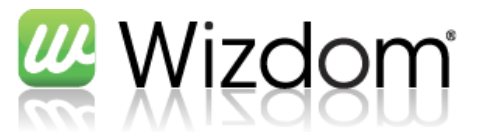

| Kontaktpersoner | En liste over de personer, dit team arbejder sammen med, fx kunder eller<br>partnere. Kontaktpersonlister kan synkroniseres med Microsoft Outlook.                                       |
|-----------------|----------------------------------------------------------------------------------------------------|
| Opgaver         | Et sted til teamopgaver eller personlige opgaver.                                                                                                    |
| Problemsporing  | En liste over problemer, der er knyttet til et projekt eller et element. Du kan<br>tildele, prioritere og spore statussen for problemer.                                                 |
| Projektopgaver  | Et sted til teamopgaver eller personlige opgaver. Projektopgavelister<br>indeholder en Gantt-diagramvisning og kan kun åbnes med Microsoft Project<br>eller andre kompatible programmer. |
| Undersøgelse    | En liste over de spørgsmål, du gerne vil have andre til at besvare. Du kan bruge<br>undersøgelser til hurtigt at oprette spørgsmål og få vist grafiske oversigter<br>over svarene.       |

#### 7.2 Opret liste

For at oprette en liste, skal du stå på det websted, hvor du gerne vil have oprettet listen.

Klik på Webstedshandlinger -> Vis alt indhold på webstedet.

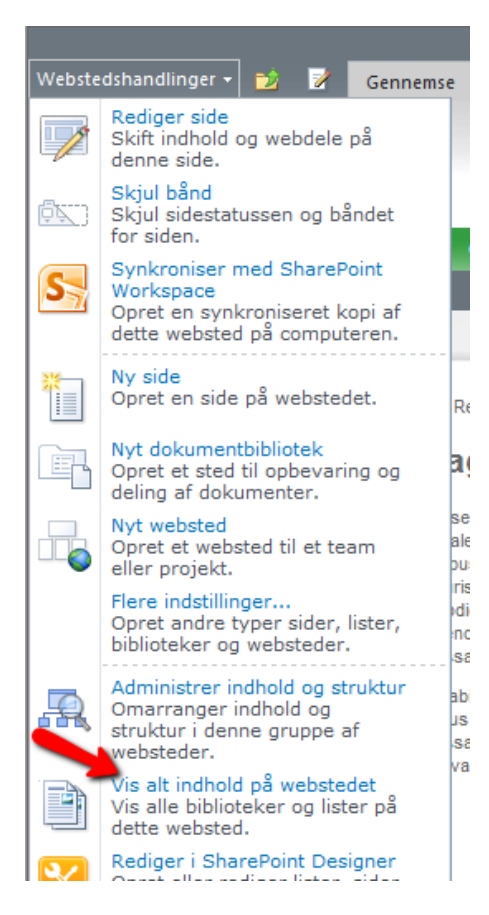

#### Klik på Opret

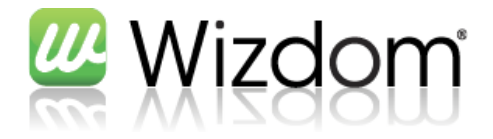

| Webstedshandling | ger 🕶 🔁            |             | -         |              |
|------------------|--------------------|-------------|-----------|--------------|
| <u> 22</u> y     | Vizdo              | SW          |           |              |
| Afdelinger       | Bagsiden           | Fora        | Om os     | Tværgåend    |
| Webtop Wizdom    | : Bagsiden : Alt i | ndhold på v | vebstedet |              |
| Bagsiden         |                    |             |           |              |
| Loppemarke       | d                  |             | Opret     | 🎸 Arbejdspro |
| Personale-       |                    |             |           |              |

Vælg en listetype og giv den et navn i dialogen

| Opret                                                 |                 |                   |                   |   |                                                     | □ × |
|-------------------------------------------------------|-----------------|-------------------|-------------------|---|-----------------------------------------------------|-----|
| Gennemse fra:                                         |                 |                   | Vælg sprog: Dansk | • | Søg Installerede elementer                          | Q   |
| Installerede elementer →<br>Office.com                | Titel 🔺 Type    |                   |                   | • | Opgaver                                             |     |
| Filtrer efter:                                        |                 |                   |                   |   | Type: Liste<br>Kategorier: Opfølgning               |     |
| Alle Typer ><br>Bibliotek                             |                 |                   |                   |   | Et sted til teamopgaver eller personlig<br>opgaver. | e   |
| Liste<br>Side                                         | Hyperlinks      | Importer regneark | Kalender          |   | Opgaver                                             |     |
| Websted Alle Kategorier Storn og brugerdefineret Data |                 |                   |                   |   | Opret Flere indstillinger                           |     |
| Indhold<br>Kommunikation                              | Kontaktpersoner | Opgaver           | Problemsporing    |   |                                                     |     |
| Opfølgning<br>Samarbejde<br>Wizdom                    |                 |                   |                   |   |                                                     |     |
|                                                       | Projektopgaver  | Side              | Udgivelsesside    |   |                                                     |     |
|                                                       | Undersøgelse    | Webdelsside       | Webtop Wizdom     | • |                                                     |     |

Når man trykker på Opret, bliver man viderestillet til forsiden af listen.

#### 7.3 Opret/rediger elementer i listen

For at oprette elementer i listen, kan man enten klikke på "Tilføj nyt element" i listevisningen

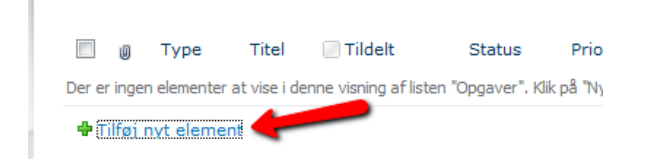

eller man kan klikke på "Nyt element" under fanen "Elementer".

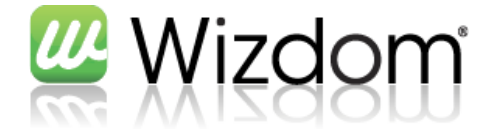

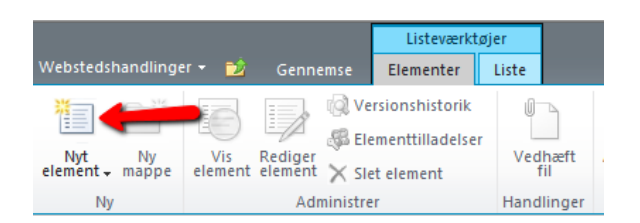

For at redigere et element, kan man klikke på "Rediger element" i elementets kontekstmenu,

|          |                                |        | U    | Туре      | Titel             |   | Tildelt       | Status          | Prior       |
|----------|--------------------------------|--------|------|-----------|-------------------|---|---------------|-----------------|-------------|
| d        |                                |        |      |           | Klargør server    | - | Martin Rosser | Ikke<br>startet | (2)<br>Norm |
|          | Vis element<br>Rediger element | •      |      |           | _                 |   |               |                 |             |
|          | Oplysninger om                 | overho | olde | lse af ar | ngivne standarder |   |               |                 |             |
| <b>4</b> | Administrer tillad             | lelser |      |           |                   |   |               |                 |             |
| ×        | Slet element                   |        |      |           |                   |   |               |                 |             |

eller markere elementet og klikke på "Rediger element" under fanen Elementer.

|                           |                |                    |                                     | Listeva                       | erktøjer     |                |                        |             |            |
|---------------------------|----------------|--------------------|-------------------------------------|-------------------------------|--------------|----------------|------------------------|-------------|------------|
| Webstedshandlinge         | er 👻 过         | Gennem             | se Elé                              | emente                        | r Li         | ste            |                        |             |            |
| Nyt Ny<br>element - mappe | Vis<br>element | Rediger<br>element | 🕽 Versior<br>🛱 Elemen<br>🔇 Slet ele | nshisto<br>ittillade<br>iment | rik<br>elser | Vedhæft<br>fil | <b>Ø</b><br>Arbejdspro | cesser God  | kend/afvis |
| Ny                        |                | Admir              | istrer                              |                               | ł            | Handlinger     | Arb                    | ejdsprocess | ser        |
| Afdelinger                | Bagside        | en Fo              | ora                                 | Om c                          | ıs           | Tværgåe        | nde funktio            | oner        | Viden og   |
|                           |                |                    |                                     | -                             | _            | _              |                        | _           | 1.000      |
| Bagsiden                  |                |                    |                                     |                               |              |                |                        |             |            |
| Lister                    |                |                    |                                     | U                             | Туре         | Titel          |                        | Tildelt     | S          |
| Loppemarked               | ł              |                    | V                                   |                               |              | Klargør        | server                 | Martin      | Rossen I   |

#### 7.4 Rediger liste

#### 7.4.1 Opret kolonne

Hvis man har oprettet en liste, hvor man ønsker en kolonne ekstra på, kan man under fanen List klikke på "Opret kolonne".

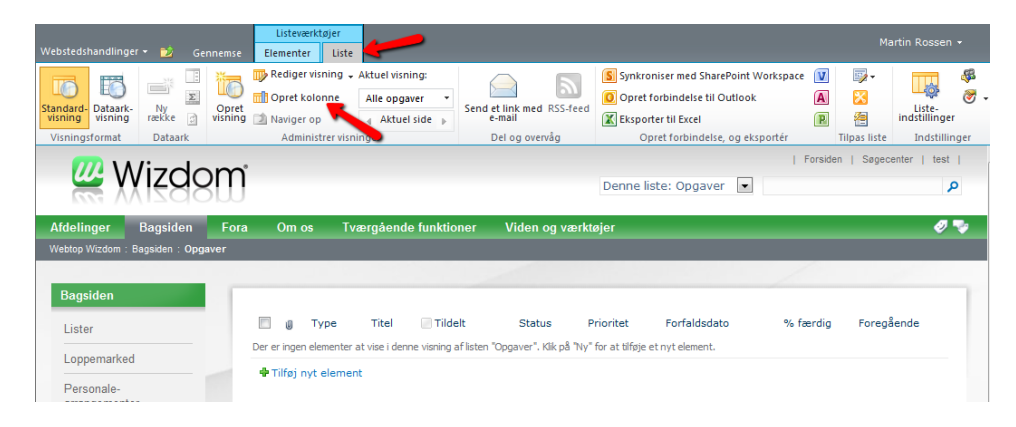

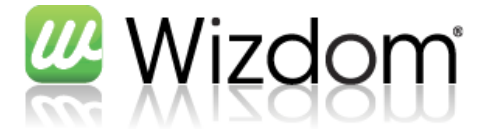

Herefter skal man skrive et navn på kolonnen, vælge en kolonnetype og angive de specifikke indstillinger for den valgte kolonnetype.

| lavn og type                                                           | Kolonnenavn:                                                                   |
|------------------------------------------------------------------------|--------------------------------------------------------------------------------|
| kriv et navn til denne kolonne, og vælg den type oplysninger, der skal |                                                                                |
|                                                                        | Typen af oplysninger i denne kolonne er:                                       |
|                                                                        | Enkelt tekstlinje                                                              |
|                                                                        | Flere tekstlinjer                                                              |
|                                                                        | Valg (vælg på denne menu)                                                      |
|                                                                        | Tal (1; 1,0; 100)                                                              |
|                                                                        | ⑦ Valuta (kr, \$, ¥, €)                                                        |
|                                                                        | Dato og klokkeslæt                                                             |
|                                                                        | <ul> <li>Opslag (oplysninger, der allerede findes på<br/>webstedet)</li> </ul> |
|                                                                        | <ul> <li>Ja/Nej (afkrydsningsfelt)</li> </ul>                                  |
|                                                                        | Person eller gruppe                                                            |
|                                                                        | Hyperlink eller billede                                                        |
|                                                                        | 🔘 Beregnet (beregningen er baseret på andre kolonner)                          |
|                                                                        | C Eksterne data                                                                |
|                                                                        | Administrerede metadata                                                        |
|                                                                        |                                                                                |
| derligere indstillinger for kolonne                                    | Beskrivelse:                                                                   |
| ngiv detaljerede indstillinger for den valgte type oplysninger.        | *<br>*                                                                         |
|                                                                        | Kalaanaa akal indahakka ankuningan                                             |
|                                                                        | la Nei                                                                         |
|                                                                        |                                                                                |
|                                                                        | Gennemitving entydige værdier:                                                 |
|                                                                        | Ja Viej                                                                        |
|                                                                        | Maksimalt antal tegn:                                                          |
|                                                                        | 255                                                                            |
|                                                                        | Standardværdi:                                                                 |
|                                                                        | 💿 Tekst 🔘 Beregnet værdi                                                       |
|                                                                        |                                                                                |
|                                                                        |                                                                                |
|                                                                        | Føj til alle indholdstyper                                                     |

Når man trykker på ok, fremkommer den nye kolonne i visningen

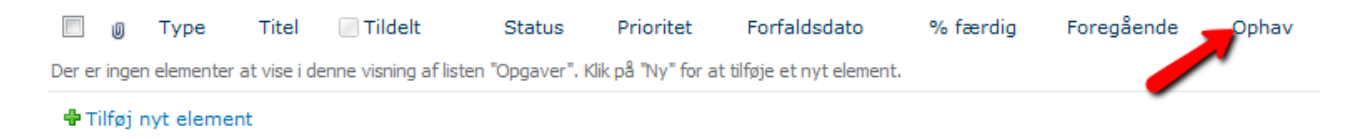

#### 7.4.2 Slet/rediger kolonne

For at slette en kolonne skal man klikke på "Listeindstillinger" under fanen Liste

| Webstedshandlinger + 🐋 Gennemse Elementer Liste                                                                                                    |                                                        |                        |                                                                       |                                                           |              | Martin Ross                                                 |
|----------------------------------------------------------------------------------------------------|--------------------------------------------------------|------------------------|-----------------------------------------------------------------------|-----------------------------------------------------------|--------------|-------------------------------------------------------------|
| Standard-<br>visning visning visning visning visning visning visning visning visning visning visning wisning visning visning wisning wis | Aktuel visning:<br>Alle opgaver<br>Aktuel side<br>Send | d et link med RSS-feed | Synkroniser med SharePoint Workspace<br>Opret forbindelse til Outlook | V Opret Visio-diagram<br>A Åbn med Access<br>Abn tidsplan | Liste-       | ₩ Liste- tilladelser<br>Ø Indstillinger for arbejdsproces ↓ |
| Visningsformat Dataark Administrer visn                                                                                                    | nger                                                   | Del og overvåg         | Opret forbindelse, og eks                                             | portér                                                    | Tilpas liste | Indstillinger                                               |

Klik herefter på den ønskede kolonne under overskriften "Kolonner".

Her kan kolonnen enten redigeres eller helt slettes.

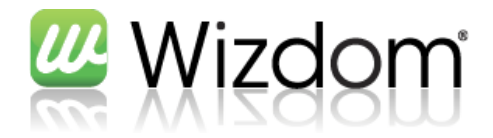

|                                                                                                    | Standardværdi:<br>Tekst      Beregnet værdi                                |
|----------------------------------------------------------------------------------------------------|----------------------------------------------------------------------------|
|                                                                                                    | Gennemtving entydige værdier:<br>D Ja  Nej<br>Maksimalt antal tegn:<br>255 |
| Yderligere indstillinger for kolonne<br>Angiv detaljerede indstillinger for den valgte type oplysninger. | Beskrivelse:                                                               |
| <b>riavn og type</b><br>Skriv et navn til denne kolonne.                                                 | Kolonnenavn:<br>Ophav<br>Typen af oplysninger i denne kolonne er:          |

#### 7.5 Listevisninger

For at få vist de eksisterende listevisninger på en liste, kan man klikke på drop down boksen under "Aktuel visning". I eksemplet herunder, er det brugt en opgaveliste.

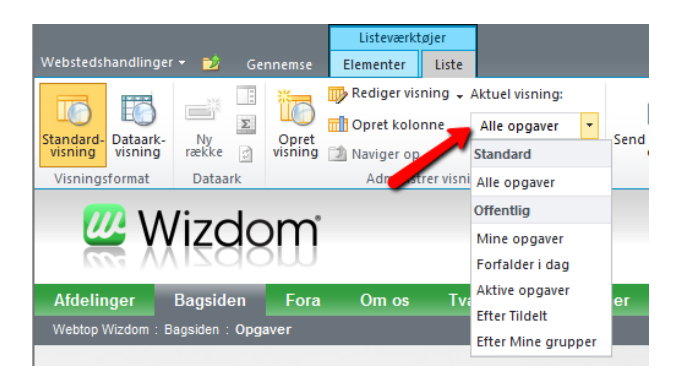

#### 7.5.1 Rediger listevisning

For at redigere den listevisning der p.t. bliver brugt, klik på "Rediger visning" under fanen Liste.

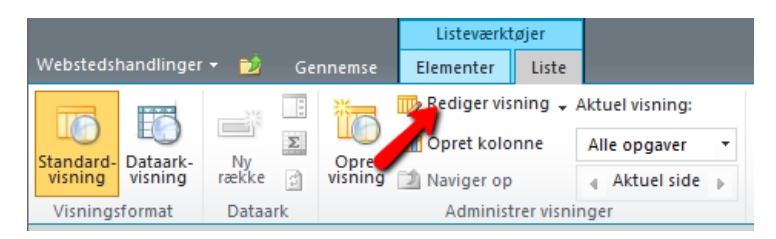

Her kan redigeres visningens navn, hvilke kolonner der skal med (samt rækkefølge) i visningen, sortering og filtrering af visningen m.m.

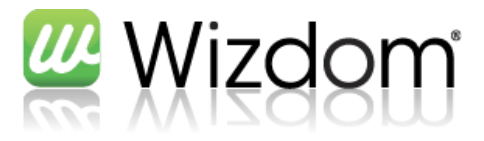

### Skriv et navn til denne visning af listen. Gør navnet beskrivende, f.eks. "Sorteret af forfatteren", så besøgende på webstedet ved, hvad de kan forvente, når de klikker på linket.

## Navn på visning: Alle opgaver Visningens webadresse: http://dsb-wizdom-2011/Bagsiden/Lists/Opgaver/ AllItems .aspx

Denne visning vises som standard, når besøgende følger et link til denne liste. Hvis du vil slette visningen, skal du først gøre en anden visning til standardvisningen.

#### ∃ Kolonner

Navn

Markér afkrydsningsfeltet, eller fjern markeringen ud for den eller de kolonner, du vil vise eller skjule i denne visning af siden. Vælg et tal i feltet **Placering fra venstre** for at angive kolonnernes rækkefølge.

| Vis          | Kolonnenavn                                            | Placering fra venstre |
|--------------|--------------------------------------------------------|-----------------------|
| 1            | Vedhæftede filer                                       | 1 💌                   |
| <b>V</b>     | Type (ikon sammenkædet med dokument)                   | 2 💌                   |
| <b>V</b>     | Titel (sammenkædet med element med<br>redigeringsmenu) | 3 💌                   |
| <b>V</b>     | Tildelt                                                | 4 💌                   |
| 1            | Status                                                 | 5 💌                   |
| <b>V</b>     | Prioritet                                              | 6 💌                   |
| $\checkmark$ | Forfaldsdato                                           | 7 💌                   |
| $\checkmark$ | % færdig                                               | 8 💌                   |
| $\checkmark$ | Foregående                                             | 9 💌                   |
| $\checkmark$ | Ophav                                                  | 10 💌                  |
|              | Antal underordnede elementer                           | 11 💌                  |
|              | Antal underordnede mapper                              | 12 💌                  |
|              | Beskrivelse                                            | 13 💌                  |
|              | ld                                                     | 14 💌                  |
|              | Indholdstype                                           | 15 💌                  |
|              | Opgavegruppe                                           | 16 💌                  |
|              | Oprettet                                               | 17 💌                  |
|              |                                                        |                       |

| Sorter<br>Vælg op til to kolonner for at angive den rækkefølge, som<br>elementerne i visningen vises i. Få oplysninger om,<br>hvordan du sorterer forskellige elementer.                                                                                                    | Sorter først efter kolonne:<br>Id<br>Vis elementer i stigende rækkefølge<br>(A, B, C eller 1, 2, 3)<br>Uis elementer i faldende rækkefølge<br>(C, B, A eller 3, 2, 1)                                                                                                    |
|----------------------------------------------------------------------------------------------------|----------------------------------------------------------------------------------------------------|
|                                                                                                    | Sorter dere fler kolonne:<br>Ingen vis elementer i stigende rækkefølge<br>(A, B, C eller 1, 2, 3)<br>(C, B, A eller 3, 2, 1)<br>Sortér kun efter bestemte kriterier (mapper vises muligvis ikke før elementer).                                                                      |
| Filtrer<br>Vis alle elementerne i denne visning, eller vis et undersæt<br>øf elementer viha. filtra Hvis du vil filtrere efter en kolonne<br>på basis af dags dato eller den aktuelle bruger af<br>vebstedet, koal du sknive [I dag] eller (Mig] som<br>kolonneværdi. Brug indekserede kolonner i den første<br>delsætning for at grør visningen hurtigere. Filtre er især<br>vigtige for lister, der indeholder mindst 5.000 elementer,<br>fordi de giver dig mulighed for at arbeide mere effektivt<br>med store lister. Få oplysninger om, hvordan du filtrerer<br>forskellige elementer. | <ul> <li>Vis alle elementer i visningen</li> <li>Vis kun elementerne, hvis følgende er sandt:</li> <li>Vis elementerne, hvis kolonnen</li> <li>Ingen</li> <li>er lig med</li> <li>Øg @ Eller</li> <li>Hvis kolonnen</li> <li>Ingen</li> <li>r lig med</li> <li>er lig med</li> </ul> |
| 1 Indhvaget redigering                                                                                                    |                                                                                                    |
| Tabelvisning                                                                                                    |                                                                                                    |
| ∃ Grupper efter                                                                                                    |                                                                                                    |
|                                                                                                    |                                                                                                    |
| 🗄 Typografi                                                                                                    |                                                                                                    |
| 🗄 Mapper                                                                                                    |                                                                                                    |
| ∃ Elementbegrænsning                                                                                                    |                                                                                                    |

🗉 Mobil

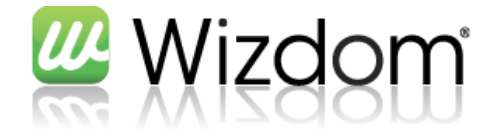

#### 7.5.2 Opret listevisning

Hvis man ønsker at oprette en ny listevisning, klik på "Opret visning" under fanen Liste.

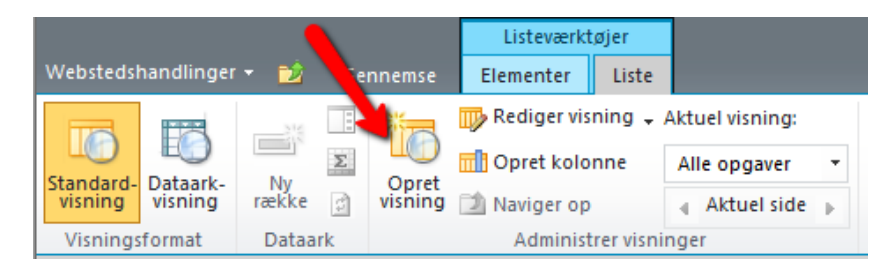

#### Her skal vælges, enten et visningsformat, eller at starte visningen ud fra en eksisterende visning.

| Q        | Standardvisning)                                                                                  |   |                                                                                                    |
|----------|---------------------------------------------------------------------------------------------------|---|----------------------------------------------------------------------------------------------------|
|          | vis dataene pa en webside. Du kan vælge pa en liste med<br>visningstyper.                         | Q | Dataarkvisning<br>Vis dataene som et regneark, der kan redigeres. Denne<br>visning er velegnet til masseredigering og hurtig tilpasnir                                |
| Q        | <mark>Kalendervisning</mark><br>Vis dataene som en dags-, uge- eller månedskalender.              |   | Gantt-visning<br>Vis dataene i et Gantt-diagram for at se en grafisk<br>præsentation af, hvordan sammenhængen er mellem et<br>teams arbejdsopgaver over tiden.        |
| CQ.      | Access View<br>Start Microsoft Access to create forms and reports that are<br>based on this list. | * | Brugerdefineret visning i SharePoint Designer<br>Start SharePoint Designer for at oprette en ny visning til<br>listen med funktioner som f.eks. betinget formatering. |
| Start ı  | ud fra en eksisterende visning                                                                    |   |                                                                                                    |
| a Alle o | pgaver                                                                                            |   |                                                                                                    |
| Mine     | opgaver                                                                                           |   |                                                                                                    |
| Forfa    | lder i dag                                                                                        |   |                                                                                                    |
| Aktive   | e opgaver                                                                                         |   |                                                                                                    |
| Efter    | Tildelt                                                                                           |   |                                                                                                    |

Herefter kommer man til en side, hvor man kan navngive og redigere visningen.

#### 7.6 Indsæt liste på en side

Se afsnit 6.1 Indsæt webdel for hvordan man indsætter en listewebdel.

#### 7.7 Listeindstillinger

For at komme til listeindstillinger, klik på "Listeindstillinger" under fanen Liste

| Webstedshandlinger                       | 🝷 过 Ge        | nnemse           | Listeværktøjer<br>Elementer Liste |                 |                                     |                                      |                     |                         | Martin Ross                                                 |
|------------------------------------------|---------------|------------------|-----------------------------------|-----------------|-------------------------------------|--------------------------------------|---------------------|-------------------------|-------------------------------------------------------------|
|                                          | Σ             | 10               | Rediger visning 🗸                 | Aktuel visning: |                                     | Synkroniser med SharePoint Workspace | Opret Visio-diagram | <u></u><br>₩            | 🥵 Liste- tilladelser<br>ỡ Indstillinger for arbejdsproces 🗸 |
| Standard-<br>visning Dataark-<br>visning | Ny<br>række 🛃 | Opret<br>visning | 🖄 Naviger op                      | Aktuel side     | Send et link med RSS-feed<br>e-mail | K Eksporter til Excel                | 🖹 Åbn tidsplan      | Liste-<br>indstillinger | r                                                           |
| Visningsformat                           | Dataark       |                  | Administrer visni                 | nger            | Del og overvåg                      | Opret forbindelse, og eks            | portér              | Tilpas liste            | Indstillinger                                               |

På indstillingssiden kan man blandt andet angive titel og beskrivelse, versionsindstillinger og valideringsindstillinger for listen.

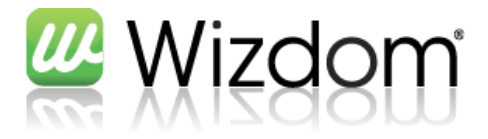

| Listeoplysninger                                                                                                    |                            |                                                                                                    |
|----------------------------------------------------------------------------------------------------|----------------------------|----------------------------------------------------------------------------------------------------|
| Navn:<br>Webadresse:<br>Beskrivelse:                                                                                                    | test<br>http://dsb-wizdom- | -2011/Bagsiden/Lists/test/AllItems.aspx                                                                                                    |
| Generelle indstillinger                                                                                                    |                            | Tilladelser og administration                                                                                                    |
| Titel, beskrivelse og navi<br>Indstillinger for versioner<br>Avancerede indstillinger<br>Valideringsindstillinger<br>Indstillinger for målretnin<br>Indstillinger for bedømme | g vha. målgruppe<br>elser  | Slet liste<br>Gem liste som skabelon<br>Tilladelser til denne/dette liste<br>Indstillinger for arbejdsproces<br>Indstillinger for virksomhedsmetadata og<br>-nøgleord<br>Indstillinger for politik til administration af<br>oplysninger |

Under avancerede indstillinger kan man blandt andet angive om det skal være muligt at vedhæfte filer til et element, samt om det skal være muligt at læse alle elementer i listen, eller kun de elementer man selv har oprettet.

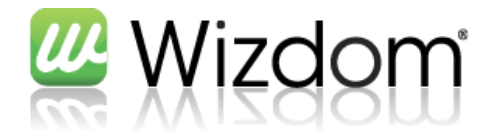

#### 7.8 Øvelser

| 2            | Opret en liste af typen "Annonceringer" på det tidligere oprettede websted                            |
|--------------|----------------------------------------------------------------------------------------------------|
|              |                                                                                                    |
| 3            | Opret et element i listen                                                                             |
| <b>V</b>     |                                                                                                    |
|              |                                                                                                    |
| 2            | Tilret listen, så der bliver tilføjet en kolonne "Kontaktperson" af typen "Person eller gruppe". Sæt  |
|              |                                                                                                    |
|              |                                                                                                    |
| 2            | Rediger det oprettede element i listen                                                                |
|              |                                                                                                    |
| (B)          | Tilret den aktuelle visning, så kontaktperson ikke bliver vist i oversigten, men kun når der åbnes et |
| $\checkmark$ | element                                                                                               |
| Noter        |                                                                                                    |
| Hotel        |                                                                                                    |
|              |                                                                                                    |
|              |                                                                                                    |
|              |                                                                                                    |
|              |                                                                                                    |
|              |                                                                                                    |
|              |                                                                                                    |
|              |                                                                                                    |
|              |                                                                                                    |
|              |                                                                                                    |
|              |                                                                                                    |
|              |                                                                                                    |
|              |                                                                                                    |
|              |                                                                                                    |
|              |                                                                                                    |
|              |                                                                                                    |
|              |                                                                                                    |
|              |                                                                                                    |
|              |                                                                                                    |
|              |                                                                                                    |
|              |                                                                                                    |
|              |                                                                                                    |
|              |                                                                                                    |
|              |                                                                                                    |

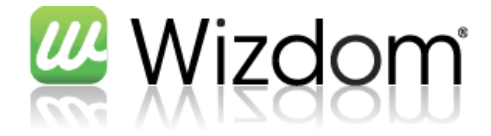

#### 8 Dokumenter

Dokumentbiblioteker fungerer i store træk som lister, hvorfor dette afsnit antager generel viden omkring lister.

Der er fire ting, som gør dokumentbiblioteker i Wizdom markant anderledes end en biblioteksstruktur i stifinder.

- Muligheden for at have metadata på dokumenterne Muligheden for at have versionsstyring på dokumenterne
- 2. Muligheden for at have tjekind/-ud på dokumenterne
- 3. Væsentlige forbedringer i dokumentsøgninger

#### 8.1 Metadata på dokumenter

I et standard dokumentbibliotek findes feltet Titel som metadata på dokumentet. Det er muligt, at tilføje ekstra metadata på disse items.

| Delte dokumenter - test dokument.docx        |                                             |                                   |          |  |  |  |
|----------------------------------------------|---------------------------------------------|-----------------------------------|----------|--|--|--|
| Rediger                                      |                                             |                                   |          |  |  |  |
| Gem Annuller                                 | Sæt<br>Ind<br>Udklipsholder                 | Slet<br>element<br>Handlinger     |          |  |  |  |
| Navn *                                       |                                             | test dokument doc                 | Y        |  |  |  |
| Titel                                        |                                             | Mit dokument                      |          |  |  |  |
| Fasenavn                                     |                                             |                                   |          |  |  |  |
| Oprettet kl. 10-03-7<br>Sidst ændret kl. 10- | 2011 11:21 af WEBTO<br>-03-2011 11:22 af WE | Fase 1<br>Fase 2<br>Fase 3 mr Gem | Annuller |  |  |  |

Hvorefter man kan redigere dem i fx Word.

| 🗑 🚰 🔊 -                                                                                                    | U 🕞      | Ŧ                         |                                 |     |                     | test do                           | kument.docx                                                           | - Microsoft Word          |                 |                                                           |                             |     |
|----------------------------------------------------------------------------------------------------|----------|---------------------------|---------------------------------|-----|---------------------|-----------------------------------|-----------------------------------------------------------------------|---------------------------|-----------------|-----------------------------------------------------------|-----------------------------|-----|
| Filer                                                                                                    | tartside | Indsæt                    | Sidelay                         | out | Referencer          | Forsendelse                       | Gennem                                                                | se Vis Tilføjel           | sesprogram      | mer RAL Hånd                                              | bog                         | ^ ? |
| <ul> <li>Forside ▼</li> <li>Tom side</li> <li>Fideskift</li> </ul>                                                                   | Tabel    | Billede M                 | ede Multimedie- Figurer<br>klip |     | Senter → France Kry | oerlink<br>gmærke<br>dshenvisning | <ul> <li>Sidehoved ▼</li> <li>Sidefod ▼</li> <li>Sidetal ▼</li> </ul> | A<br>Tekstboks            | Hurtige dele 🔻  | r 😹 Signaturlinje ▾<br>🕄 Dato og klokkeslæt<br>🥁 Objekt ▾ | π Ligning ×<br>Ω Symbol ×   |     |
| Sider                                                                                                    | Tabeller | Illustrationer            |                                 |     |                     | Kæder                             | Sidehoved og side Tekst                                               |                           |                 | t                                                         | Symboler                    |     |
| 1 Egenskaber for Dokument - server 🔻 Placering: http://mitwebsted.wizdom.dk/personal/mr/Shared%20Documents/tes 🗴 Obligatorisk felt 🗡 |          |                           |                                 |     |                     | gatorisk felt 🛛 🗙                 |                                                                       |                           |                 |                                                           |                             |     |
| Titel:<br>Mit dokument                                                                                                    |          | Fase<br>Væ                | enavn:<br>elg                   |     | •                   |                                   |                                                                       |                           |                 |                                                           |                             |     |
|                                                                                                    | 2 . 1    | · 1 · · Fas<br>Fas<br>Fas | e 1<br>e 2<br>e 3               |     | . 4 . 1             | 5 · I · <mark>6 ·</mark> I        | 7 • 1 • 8 • 1                                                         | · 9 · I · 10 · I · 11 · I | • 12 • • • 13 • | 1 • 14 • 1 • 15 • 1 • •                                   | 16 • • • 👌 • • • 18 • • • • |     |

Oprettelse af nye metadata på et dokumentbibliotek, gøres tilsvarende oprettelse af nye kolonner i lister. Se derfor afsnit 7.4 Rediger liste.

#### 8.2 Versionering samt tjekud/-ind

For at indstille mulighederne for versionering samt tjekind/-ud på dokumentbiblioteket, klik på "Indstillinger for bibliotek" under fanen Bibliotek og herefter på "Indstillinger for versioner"

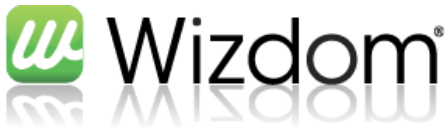

| Biblioteksværktøj                                                  | jer                       |                                                                        | •                   | Martin Possan + |
|--------------------------------------------------------------------|---------------------------|------------------------------------------------------------------------|---------------------|-----------------|
| Webstedshandlinger 🕶 🐋 Gennemse 🛛 Dokumenter 🛛 Bib                 | liotek                    |                                                                        |                     | Martin Rossen - |
| 🕞 📰 🤭 🖓 🗸 Aktuel visning:                                          | 🚔 Send et link med e-mail |                                                                        | 🕎 Formularwebdele 🗸 | N 46            |
| Alle dokumente -                                                   | RSS-feed                  |                                                                        | 🔀 Rediger bibliotek | - 🧐 🗸 🖓 -       |
| standard- Dataark- Dataark Opret visning visning 🖄 🚽 Aktuel side 🕨 |                           | Synkroniser med SharePoint Opret forbindelse til<br>Workspace Office + | Nyt hurtigt trin    | bibliotek       |
| Visningsformat Administrer visninger                               | Del og overvåg            | Opret forbindelse, og eksportér                                        | Tilpas bibliotek    | Indstillinger   |

| Navn:                                                                                                    | Dokumenter                                                                                          |                                                                |  |  |  |
|----------------------------------------------------------------------------------------------------|----------------------------------------------------------------------------------------------------|----------------------------------------------------------------|--|--|--|
| Webadresse:                                                                                                    | http://dsb-wizdom-2011/Bagsid                                                                       | den/Documents/Forms/AllItems.aspx                              |  |  |  |
| Beskrivelse:                                                                                                    | Dette systembibliotek blev oprettet af funktionen til udgivelse og skal bruge siderne på webstedet. |                                                                |  |  |  |
| Generelle indstillinger                                                                                                    |                                                                                                    | Tilladelser og administration                                  |  |  |  |
| Titel, beskrivelse og navigation                                                                                                    |                                                                                                    | Tilladelser til denne/dette<br>dokumentbibliotek               |  |  |  |
| Avancerede                                                                                                    | indstillinger                                                                                       | Administrer filer uden en version, der er<br>tjekket ind       |  |  |  |
| Valideringsin                                                                                                    | dstillinger                                                                                         | Indstillinger for arbejdsproces                                |  |  |  |
| Standardværdiindstillinger for kolonner<br>Administrer elementplanlægning<br>Indstillinger for målretning vha. målgruppe<br>Indstillinger for bedømmelser |                                                                                                    | Indstillinger for virksomhedsmetadata og -<br>nøgleord         |  |  |  |
|                                                                                                    |                                                                                                    | Indstillinger for politik til administration af<br>oplysninger |  |  |  |

Indholdstyper

Man har her følgende muligheder:

| Godkendelse af<br>indhold | Hvis man vælger ja her, kræves der efter publicering godkendelse af en bruger<br>med godkenderrettigheder på dokumentet.                   |
|---------------------------|----------------------------------------------------------------------------------------------------|
| Versionshistorik for      | Her kan man vælge mellem                                                                                                    |
| dokument                  | - Ingen versioner                                                                                                    |
|                           | - Overordnede versioner (1, 2, 3,)                                                                                                    |
|                           | - Overordnede og underordnede versioner (0.1, 0.2,, 1.0, 1.1,)                                                                             |
| Sikkerhed for             | Her kan det angives, hvem der må læse underordnede versioner (0.1, 0.2, 1.1,                                                               |
| kladdeelement             | 1.2,)                                                                                                    |
| Kræv udtjekning           | Hvis man vælger ja her, skal dokumentet tjekkes ud, før man kan redigere i<br>det. Det forhindrer bl.a. samtidig redigering af dokumenter. |

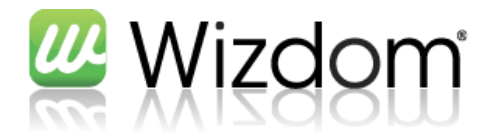

| Godkendelse af indhold                                                                                                    |                                                                                                    |                                                                                                    |
|----------------------------------------------------------------------------------------------------|----------------------------------------------------------------------------------------------------|----------------------------------------------------------------------------------------------------|
| Angiv, om nye elementer eller ændringer til eksisterende elementer skal være i kladdetilstand, til de er<br>godkendt. Få oplysninger om, hvordan du kræver godkendelse.                                                                                     | Skal der kræves godkende<br>elementer?<br>O Ja O Nej                                                                                                    | else af indhold for sendte                                                                                                    |
| /ersionshistorik for dokument                                                                                                    |                                                                                                    |                                                                                                    |
| Angiv, om der oprettes en version, hver gang du redigerer en fil i denne/dette dokumentbibliotek. Få                                                                                                    | Opret en version, hver ga<br>denne/dette dokumentbibli<br>lingen versioner<br>Opret overordnede vi<br>Eksempel: 1, 2, 3, 4<br>Opret overordnede ov<br>versioner<br>Eksempel: 1, 0, 1, 1, 1.<br>Begræns eventuelt antalle<br>Behold følgende antal<br>Behold kladder til følg<br>versioner:<br>2 | ng du redigerer en fil i<br>otek?<br>ersioner<br>g underordnede (kladder)<br>2, 2.0<br>et af versioner, der gemmes:<br>I overordnede versioner:<br>ende antal overordnede |
| 5ikkerhed for kladdeelement                                                                                                    |                                                                                                    |                                                                                                    |
| Kladder er underordnede versioner eller elementer, som endnu ikke er godkendt. Angiv, hvilke brugere<br>der skal kunne få vist kladder i denne/dette dokumentbibliotek. Få oplysninger om, hvordan du<br>angiver, hvem der kan få vist og redigere kladder. | Hvem skal kunne få vist kl<br>dokumentbibliotek?<br>Alle brugere, der kan<br>Kun brugere, der kan<br>Kun brugere, der kan<br>elementets forfatter)                                                                                                    | addeelementer i denne/dette<br>læse elementer<br>redigere elementer<br>godkende elementer (og                                                                             |
| Kræv udtjekning                                                                                                    |                                                                                                    |                                                                                                    |
| Angiv, om brugerne skal tjekke dokumenter ud, før der foretages ændringer i denne/dette<br>dokumentbibliotek. Få oplysninger om, hvordan du kræver udtjekning.                                                                                              | Kræv, at dokumenter tjekk<br>Ja 💿 Nej                                                                                                    | es ud, før de kan redigeres?                                                                                                    |
|                                                                                                    | OK                                                                                                    | Appuller                                                                                                    |

#### 8.3 Opret nyt dokument

For at oprette et nyt dokument, klik på "Nyt dokument" under fanen Dokumenter.

|                                      |                   |                     |             |         | Biblioteksv   | ærktøjer |                   |           |
|--------------------------------------|-------------------|---------------------|-------------|---------|---------------|----------|-------------------|-----------|
| ١                                    | Webstedsha        | ndlinger 👻          | 🖄 G         | ennemse | Dokumenter    | Bibliot  | ek                |           |
|                                      | Nyt<br>dokument + | Overfør<br>dokument | Ny<br>mappe | Rediger | Tjek ud       | cning e  | Vis<br>egenskaber | Redic     |
|                                      | Wor<br>Opro       | d<br>et et nyt dok  | ument.      | Å       | bn og tjek ud |          | Adr               | ministrer |
| Powerpoint<br>Opret et nyt dokument. |                   |                     |             |         |               |          |                   |           |
|                                      | Exce<br>Opr       | et et nyt dok       | ument.      | Fora    | Om os         | Tværg    | gående fu         | Inktion   |

Her kan man vælge mellem de indholdstyper der findes i dokumentbiblioteket. Når man klikker på en indholdstype, åbnes den pågældende skabelon direkte i det tilhørende Officeprogram.

#### 8.4 Opload dokument

For at uploade et dokument, klik på "Overfør dokument" under fanen Dokumenter.

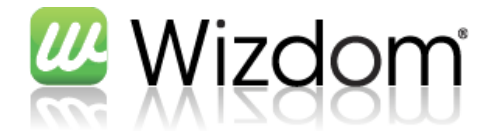

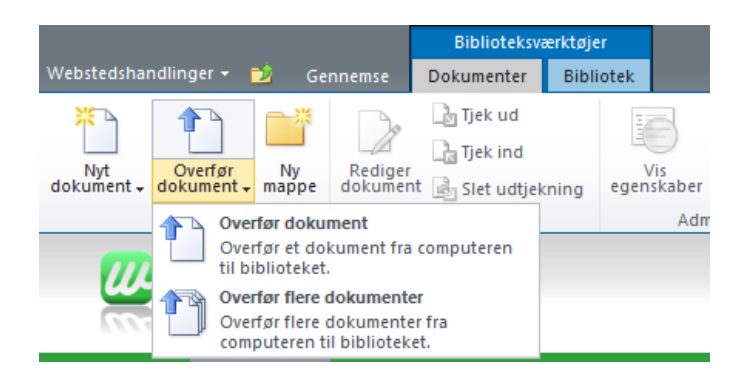

Her kan man vælge at overføre enten ét eller flere dokumenter.

Bemærk, at "Overfør flere dokumenter" er afhængig af, at der som minimum er installeret Office 2007 på klientmaskinen.
 Vælger man at overføre flere dokumenter, kan man trække og slippe dokumenterne fra sin

stifinder.

Bemærk, at når et dokument er overført, bliver det ikke tjekket ind. Hvis ind-/udtjekning er slået til på dokumentbiblioteket skal man derfor manuelt tjekke dokumentet ind efterfølgende.

Hvis man blot ønsker at overføre ét dokument, gør linket "Tilføj dokument" det samme.

#### 8.5 Opret ny version

1

For at oprette en ny version af et dokument åbnes dokumentet i Word ved, at klikke på dokumentnavnet. Herefter kan man tjekke ud, ved at bruge Words indbyggede funktioner.

| W | 🚰 🔊 🗸 🗗 🕞 🖙 🛛 Wizdom uddannelsesmateriale - administrator.docx (Skrivebeskyttet) - Microsoft Word   |             |            |                   |                     |                     |        | x                     |             |  |     |
|---|----------------------------------------------------------------------------------------------------|-------------|------------|-------------------|---------------------|---------------------|--------|-----------------------|-------------|--|-----|
| F | iler Startside                                                                                      | Indsæt      | Sidelayout | Referencer        | Forsendelser        | Gennemse            | Vis    | Tilføjelsesprogrammer | RAL Håndbog |  | ∞ 🕜 |
| 6 | 1 Du skal tjekke ud Hvis du vil redigere dette serverdokument, skal du først tjekke det ud. Tjek ud |             |            |                   |                     | ×                   |        |                       |             |  |     |
| L | 2.                                                                                                  | · • • • • X | 1 2 .      | 1 * 3 * 1 * 4 * 1 | . 5 . 1 . 6 . 1 . 7 | · I · 8 · I · 9 · I | · 10 · | 1 11 12 12 13 14      | 15 16       |  | 5   |

Alternativt kan man tjekke dokumentet ud, ved at klikke på tjek ud i dokumentets kontekstmenu.

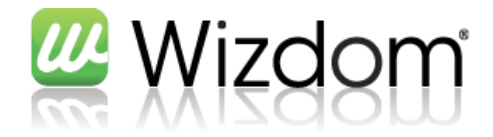

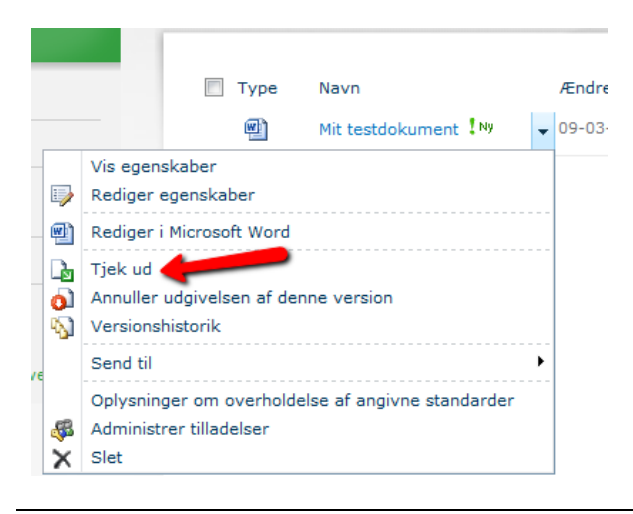

0

Når man lukker dokumentet fra Word, bliver man promptet for, hvorvidt dokumentet skal tjekkes ind igen.

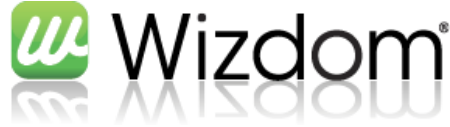

# 8.6 Øvelser Find dokumentbiblioteket på det site der er oprettet, og sørg for, at tjekind/-ud er slået til, samt 2 både underordnede og overordnede versioner er slået til Opret et Word-dokument i biblioteket, skriv noget tekst i dette og gem dokumentet (inkl. tjek ind) 7 2 Opret en ny version af Word-dokumentet, åben det i Word, rediger det og tjek det ind igen Noter

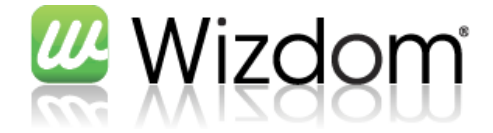

#### 9 Billeder

Ved oprettelse af et websted, laves der automatik et billedbibliotek med navn "Billeder". Dette bibliotek kan bruges til at uploade billeder, video og lydfiler som man ønsker at bruge på siderne i sit websted. Dette kan enten gøres, når man ønsker at bruge dem på siden (se afsnit 5.2.3 og 5.2.4 for indsættelse af billeder og video på en side), eller det kan gøres på forkant.

#### 9.1 Upload billede, video eller lydfil

For at uploade billeder, video eller lydfiler til biblioteket "Billeder", klik på "Overfør dokument" på fanen Dokumenter.

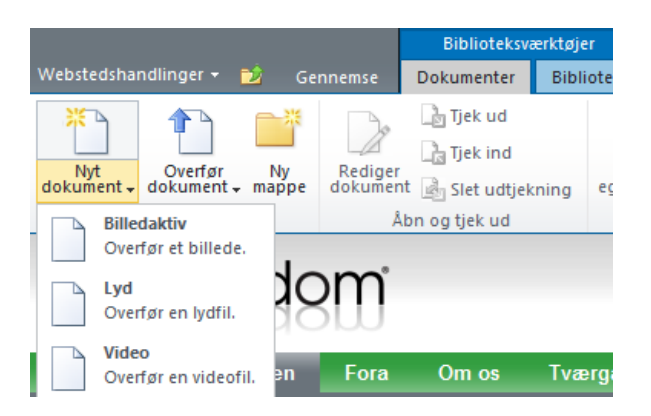

Herefter kan man vælge, at overføre én eller flere filer.

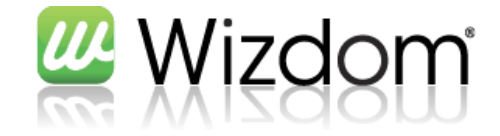

#### 9.2 Øvelser

| 🛛 🚺 🛛 Up |
|----------|
|----------|

bload et billede eller en video til billedbiblioteket

Noter

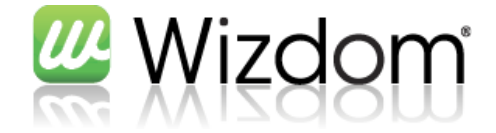

#### **10 Indstillinger for websted**

For at ændre indstillinger for webstedet, klik på Webstedshandlinger -> Indstillinger for websted

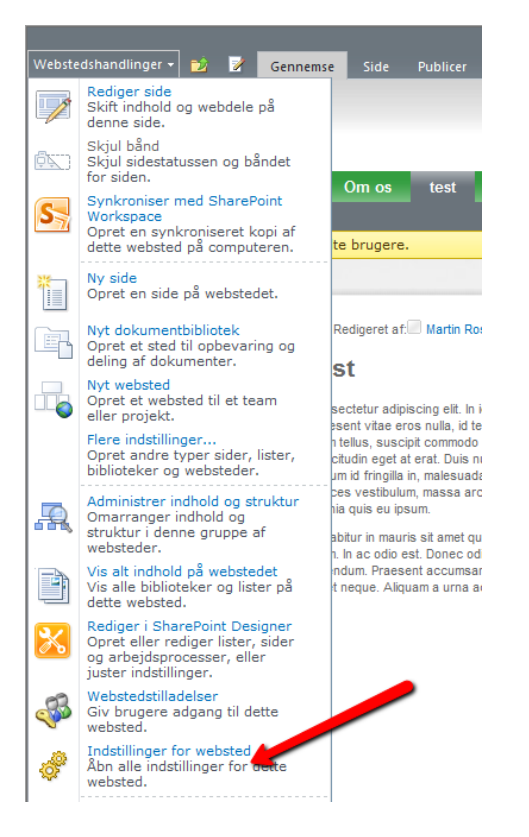

Man kommer så til følgende skærmbillede

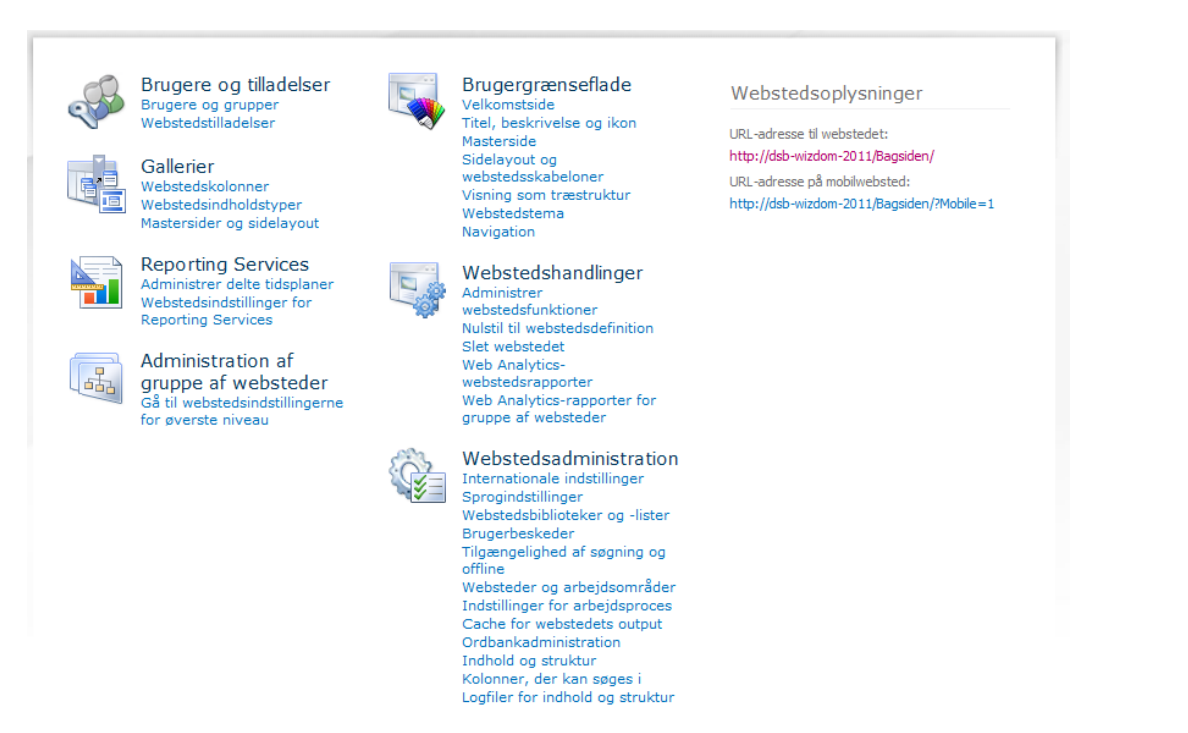

#### 10.1 Skift webstedets titel, beskrivelse og ikon

Klik på "Titel, beskrivelse og ikon" under "Brugergrænseflade".

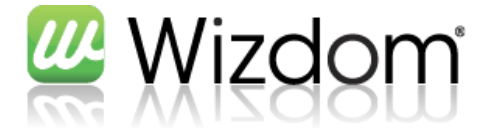

Titlen af webstedet bruges bl.a. til navigationsstrukturen mens beskrivelse og ikon for webstedet bruges i søgeresultater.

| Fitel og beskrivelse                                                                                                    | Titel:                                                            |
|----------------------------------------------------------------------------------------------------|-------------------------------------------------------------------|
| kriv en titel og en beskrivelse til webstedet. Titlen vises på alle sider på<br>Jebetedet Beskrivelsen vises på starteiden                                                 | Bagsiden                                                          |
| rebateuet, besarveisen vises på startaden.                                                                                                    | Beskrivelse:                                                      |
|                                                                                                    | ۸<br>۲                                                            |
| JRL-adresse og beskrivelse for logo                                                                                                    |                                                                   |
| nyt et logo til webstedet ved at skrive URL-adressen på en billedfil (anbefalet                                                                                            | URL-autesse.                                                      |
| tørrelse: 60 x 60 pixel). Tilføj eventuelt en beskrivelse af billedet. Bemærk! Hvis<br>Iblaceringen har en lokal relativ adresse - f.eks. / lavouts/images/logo.gif - skal | Klik her for at afprøve                                           |
| u kopiere billedfilen til den samme placering på alle frontendwebserverne.                                                                                                 | Skriv en beskrivelse (benyttes som alternativtekst til billedet): |
|                                                                                                    | A<br>T                                                            |
| Adresse på webstedet                                                                                                    |                                                                   |
| rugerne kan navigere til webstedet ved at angive webadressen i deres<br>vebbrowser. Du kan angive den sidste del af adressen. Du bør gøre den kort og<br>em at huske.      | http://dsb-wizdom-2011/ Bagsiden                                  |
| or eksempel: http://dsb-wizdom-2011/ <i>webstednavn</i>                                                                                                    |                                                                   |
|                                                                                                    |                                                                   |
|                                                                                                    | OK Annuller                                                       |

Bemærk, at hvis man ændrer "Adresse på webstedet", vil alle faste links ikke længere virke. Automatisk generede links (fx i menuerne) vil automatisk blive opdateret.

#### **10.2** Ændring af navigation

Klik på "Navigation" under "Brugergrænseflade".

Det vigtigste element på denne side, er "Navigationsredigering og -sortering

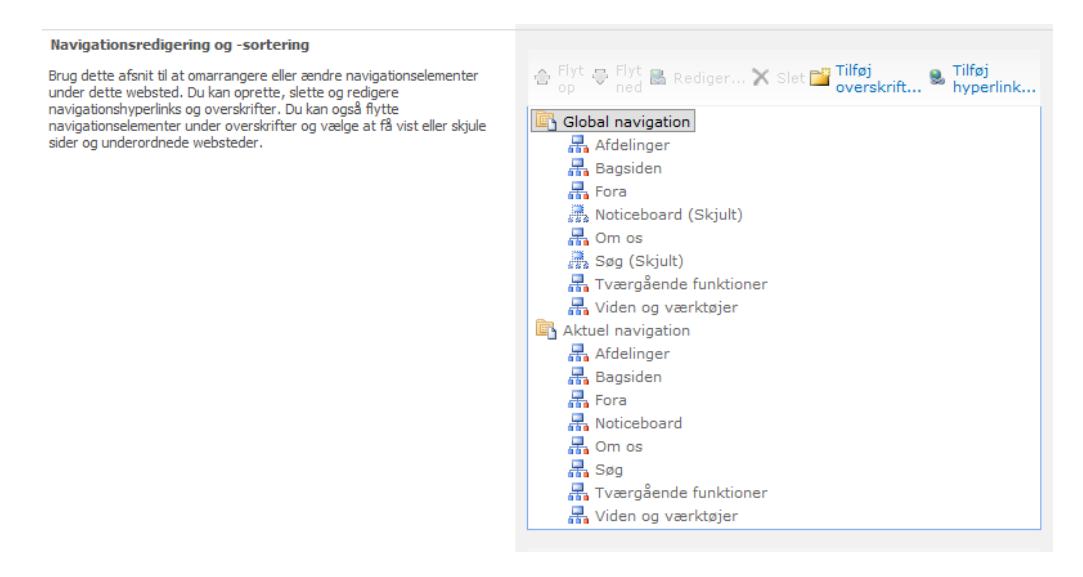

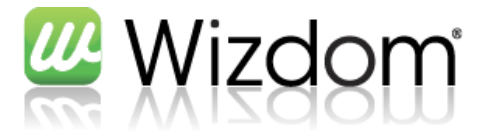

Her er det muligt, at skjule/slette de elementer man ikke ønsker medtaget i navigationsstrukturen på hhv. Global navigation (topmenuen) og Aktuel navigation (venstremenuen). Desuden kan man tilføje nye menupunkter, samt sortere punkterne i menuen.

#### 10.3 Webstedstilladelser

Bemærk, at rettigheder skal overholde virksomhedens governance politik. Hvis der er tvivl om denne, kontakt administratoren.

#### Rediger 8<sub>4</sub> 8 æ Administrer Stop nedarvning af overordnet tilladelser Giv Opret tilladelser gruppe Kontrollér tilladelser Tildel Kontrollér | Forsiden | Søgecenter | test | Wizdor Dette websted: Bagsid Bagsiden Tværgående funktioner Viden og værktøjer Afdelinger Fora Om os Dette websted nedarver tilladelser fra dets overordnede websted. (Webtop Wizdom) Bagsiden Navn Tilladelsesniveauer Туре Lister Begrænsede læse SharePoint- Begrænset adgang, Begrænset læsning gruppe Loppemarked Designere SharePoint- Designe, Begrænset adgang gruppe Personalearrangementer Godkendere SharePoint- Begrænset adgang, Godkend aruppe Testside Hierarkiadministratorer SharePoint- Begrænset adgang, Administrer hierarki gruppe Læsere til typografiressourcer SharePoint- Begrænset adgang gruppe Papirkurv sp\_install (WEBTOPONE\sp\_install) Bruger Begrænset adgang Alt indhold på webstedet Systemkonto (SHAREPOINT\system) Bruger Begrænset adgang Webtop Wizdom-ejere SharePoint- Fuld kontrol, Begrænset adgang gruppe Webtop Wizdom-gæster SharePoint- Læse, Begrænset adgang gruppe Webtop Wizdom-medlemmer SharePoint- Bidrage, Begrænset adgang gruppe

Klik på linket Webstedstilladelser under "Brugere og tilladelser"

På denne side kan man se, hvem der har adgang, om det er en bruger, sharepoint gruppe eller AD gruppe samt hvilke tilladelsesniveauer de har.

Da webstedet i dette eksempel nedarver rettigheder fra dets overordnede websted, kan man vælge, at administrere det overordnede websteds tilladelser eller, at stoppe nedarvingen af tilladelser til dette websted. Sidstnævnte vil kopiere tilladelserne til dette websted, og gøre dem redigerbare.

م

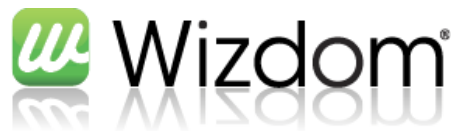

| Webstedshandlinger 👻 📷                       | Gennemse <b>Tilla</b>                   | delsesværktøjer<br>Rediger             |                                                         |                       |                                        | Martin Rossen 👻           |
|----------------------------------------------|-----------------------------------------|----------------------------------------|---------------------------------------------------------|-----------------------|----------------------------------------|---------------------------|
| Nedary<br>tilladelser<br>Ary<br>Tildel       | Rediger<br>brugertilladelser b<br>Redig | Fjern<br>rugertilladelser<br>er Kontro | Tilladelsesniveau<br>Illér<br>Iser<br>Illér Administrer | uer                   |                                        |                           |
| <b>••••••</b> •••••••••••••••••••••••••••••• |                                         |                                        |                                                         |                       | For                                    | siden   Søgecenter   test |
| Wizd                                         | <u>8</u> m                              |                                        |                                                         |                       | Dette websted: Bagsid                  | ٩                         |
| Afdelinger Bagsiden                          | Fora C                                  | )mos Tværgåer                          | nde funktioner Vi                                       | iden og værktøjer     |                                        | Ø 🗣                       |
| Webtop Wizdom : Bagsiden : In                | idstillinger for webste                 | d : Tilladelser                        |                                                         |                       |                                        |                           |
| Dette websted har separate                   | e tilladelser.                          |                                        |                                                         |                       |                                        |                           |
|                                              |                                         |                                        |                                                         |                       |                                        |                           |
| Bagsiden                                     |                                         |                                        |                                                         |                       |                                        |                           |
| Lister                                       |                                         | Navn                                   |                                                         | Туре                  | Tilladelsesniveauer                    |                           |
|                                              | -                                       | Begrænsede læsere                      |                                                         | SharePoint-<br>gruppe | Begrænset adgang, Begrænset læsning    |                           |
| Loppemarked<br>Personale-                    |                                         | Designere                              |                                                         | SharePoint-<br>gruppe | Designe, Begrænset adgang              |                           |
| arrangementer                                |                                         | Godkendere                             |                                                         | SharePoint-<br>gruppe | Begrænset adgang, Godkend              |                           |
| Testside                                     | _                                       | Hierarkiadministratorer                |                                                         | SharePoint-<br>gruppe | Begrænset adgang, Administrer hierarki |                           |
| Ranirkury                                    |                                         | Læsere til typografires                | sourcer                                                 | SharePoint-<br>gruppe | Begrænset adgang                       |                           |
| Alt indhold på webstedet                     |                                         | sp_install (WEBTOPONE                  | sp_install)                                             | Bruger                | Begrænset adgang                       |                           |
| 2 .                                          |                                         | Systemkonto (SHAREPO                   | DINT\system)                                            | Bruger                | Begrænset adgang                       |                           |
|                                              |                                         | Webtop Wizdom-ejere                    |                                                         | SharePoint-<br>gruppe | Fuld kontrol, Begrænset adgang         |                           |
|                                              |                                         | Webtop Wizdom-gæste                    | r                                                       | SharePoint-<br>gruppe | Læse, Begrænset adgang                 |                           |
|                                              |                                         | Webtop Wizdom-medle                    | nmer                                                    | SharePoint-<br>gruppe | Bidrage, Begrænset adgang              |                           |

Her har jeg så mulighed for at slette de eksisterende brugertilladelser eller give tilladelser til en ny bruger/gruppe. Jeg har også mulighed for at oprette en ny gruppe og give tilladelser til denne.

Tryk på "Kontrollér tilladelser" for at undersøge hvilke tilladelser en bestemt bruger/gruppe har til dette websted.

## Som standard findes der følgende tilladelsesniveauer (dette kan dog ændres under konfigurationen af Wizdom)

| Tilladelsesniveau    | Beskrivelse                                                                                                    |
|----------------------|----------------------------------------------------------------------------------------------------|
|                      |                                                                                                    |
| Fuld kontrol         | Har fuld kontrol.                                                                                                    |
| Designe              | Kan få vist, tilføje, opdatere, slette, godkende og tilpasse.                                                          |
| Bidrage              | Kan få vist, tilføje, opdatere og slette listeelementer og dokumenter.                                                 |
| Læse                 | Kan få vist sider og listeelementer og overføre dokumenter.                                                            |
| Begrænset adgang     | Kan få vist bestemte lister, dokumentbiblioteker, listeelementer, mapper eller<br>dokumenter, når tilladelserne gives. |
| Godkend              | Kan redigere og godkende sider, listeelementer og dokumenter.                                                          |
| Administrer hierarki | Kan oprette websteder og redigere sider, listeelementer og dokumenter.                                                 |
| Begrænset læsning    | Kan få vist sider og dokumenter, men kan ikke få vist oversigtsversioner eller<br>brugerrettigheder.                   |

#### **10.4 Slet websted**

0

Klik på linket under "Webstedshandlinger" som hedder Slet webstedet.

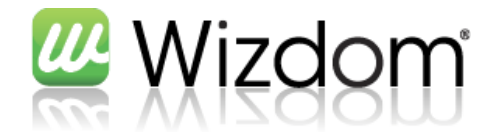

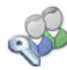

Brugere og tilladelser Brugere og grupper Webstedstilladelser

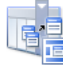

Gallerier Webstedskolonner Webstedsindholdstyper Mastersider og sidelayout

Reporting Services

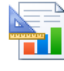

Reporting Services Administrer delte tidsplaner Webstedsindstillinger for

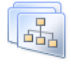

<u>/</u>\

Administration af gruppe af websteder Gå til webstedsindstillingerne for øverste niveau

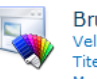

#### Brugergrænseflade

Velkomstside Titel, beskrivelse og ikon Masterside Sidelayout og webstedsskabeloner Visning som træstruktur Webstedstema Navigation

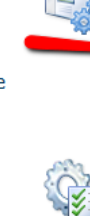

Webstedshandlinger

Administrer webstedsfunktioner Nulstil til webstedsdefinition Slet webstedet Web Analytics webstedsrapporter Web Analytics-rapporter for gruppe af websteder

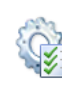

Webstedsadministration Internationale indstillinger Sprogindstillinger Webstedsbiblioteker og -lister Brugerbeskeder Tilgængelighed af søgning og offline Websteder og arbejdsområder Indstillinger for arbejdsproces Cache for webstedets output Ordbankadministration

Indhold og struktur Kolonner, der kan søges i Logfiler for indhold og struktur Webstedsoplysninger

URL-adresse til webstedet: http://dsb-wizdom-2011/test/ URL-adresse på mobilwebsted: http://dsb-wizdom-2011/test/?Mobile=1

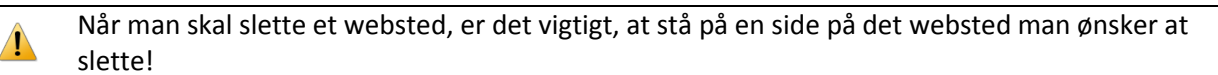

Det er ikke muligt, at slette et websted, som har websteder under sig. Disse skal slettes først.

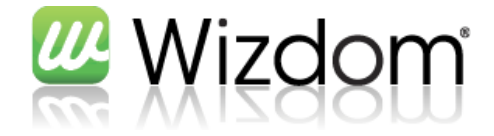

#### 10.5 Øvelser

Skift webstedets titel, og se ændringen i navigationen

#### Tilføj et menupunkt i den aktuelle navigation og flyt rundt på rækkefølgen

Skift tilladelser på webstedet, så kun du selv har skriveadgang

Slet webstedet

#### Noter

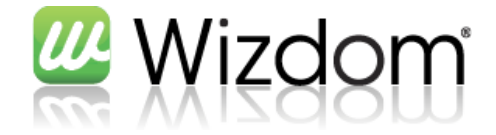

#### **11 Mit websted**

Mit Websted er et personligt websted, hvor man samlet kan administrere alle de dokumenter, indholdsdata og opgaver man har på ethvert websted i din virksomhed.

Man kan også præsentere indhold og dokumenter for andre personer, oprette egne arbejdsområder, vise oplysninger om sig selv for andre samt få status på ens kollegaer.

#### **11.1 Min profil**

På "Min profil" kan man få en oversigt over sine oplysninger og redigere sine profiloplysninger.

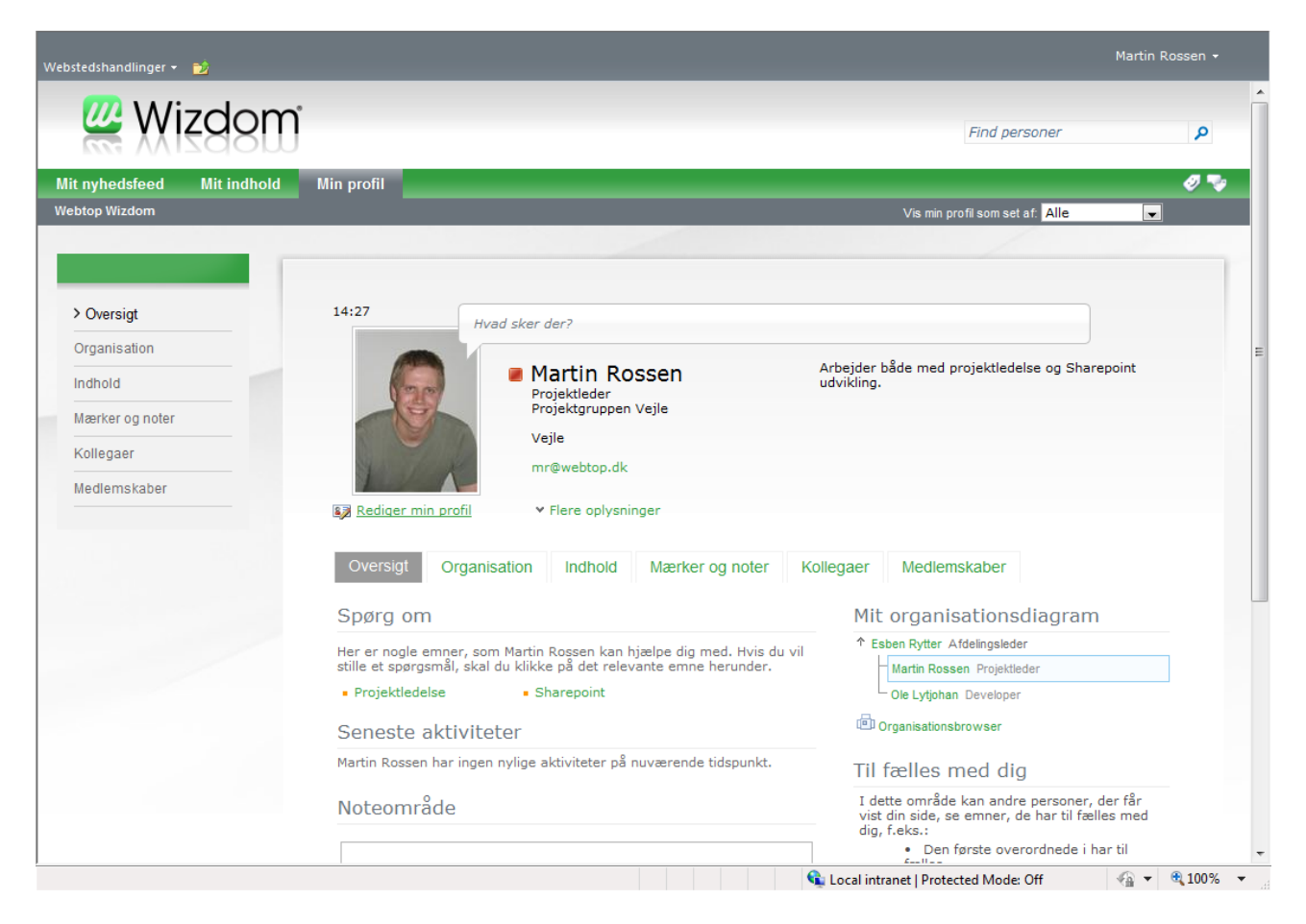

#### 11.2 Mit indhold

På "Mit indhold" vises det indhold man har på sit eget websted. Det er her muligt, at oprette nye websteder, lister, biblioteker, blogindlæg og meget mere. Denne funktionalitet fungerer som på det øvrige intranet. Indholdet vil dog blot blive vist på dit eget site.

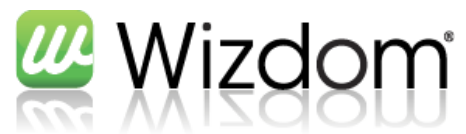

| Webstedshandlinger 🔹 Ď Gennemse                       | Side                                                                                                    | Martin R                                                                | ossen <del>-</del> |
|-------------------------------------------------------|----------------------------------------------------------------------------------------------------|-------------------------------------------------------------------------|--------------------|
| 💯 Wizdom                                              |                                                                                                    | Find personer                                                           | ^<br>۹             |
| Mit nyhedsfeed Mit indhold<br>Martin Rossen Startside | Min profil                                                                                                    |                                                                         | 03                 |
| A Papirkury                                           | Delte dokumenter                                                                                                    | Seneste blogmeddelelser                                                 |                    |
| Alt indhold på webstedet                              | Type Navn Ændret Ændret af Der er ingen elementer at vise i denne visning af dokumentbiblioteket "Delte dokumenter". Klik på "Ny" eller "Overfør" for at tilføje et nyt element. Tilføj dokument            | Opret en blog for at dele dine tanker med<br>organisationen. Opret blog |                    |
|                                                       | Personlige dokumenter Type Navn Ændret Ændret af Der er ingen elementer at vise i denne visning af dokumentbiblioteket "Personlige dokumenter". Klik på "Ny" eller "Overfør" for at tilføje et nyt element. |                                                                         |                    |
|                                                       | 🖶 Tilføj dokument                                                                                                    |                                                                         |                    |
|                                                       |                                                                                                    |                                                                         |                    |
| Done                                                  |                                                                                                    | 💺 Local intranet   Protected Mode: Off 🛛 🛛 🚱 👻                          | € 100% ·           |

#### **11.3 Mit nyhedsfeed**

På "Mit nyhedsfeed" vises en samling af informationer. Bl.a. vises kollegaers statusopdateringer og nye sider/dokumenter/nyheder med emneord som man interesserer sig for (sættes i Min profil).

| Webstedshandlinger 👻 🔂     |                           |                                                                             | WEBTO                        | PDMZAD\mr 👻 |
|----------------------------|---------------------------|-----------------------------------------------------------------------------|------------------------------|-------------|
| 💯 Wizdom                   | ĵ                         |                                                                             | Find personer                | ^           |
| Mit nyhedsfeed Mit indhold | Min profil                |                                                                             |                              | Ø 🗣         |
| Webtop Wizdom MySite Host  |                           |                                                                             |                              |             |
| Oversigt<br>Organisation   | Nyheder<br>Mine kollegaer | Mine interesser                                                             | Indstillinger for nyhedsfeed | -           |
| Indhold<br>Mærker og noter | Spørg mig om:             | peg opdaterede sin profil. 02-03-201                                        |                              |             |
| Kollegaer<br>Medlemskaber  | WEBTOPDMZAD WEBTOPDMZAD   | peg tilføjede 3 nye kollegaer. 02-03-<br>saj, WEBTOPDMZAD\prc, WEBTOPDMZAD\ | -2011<br>\mt                 |             |

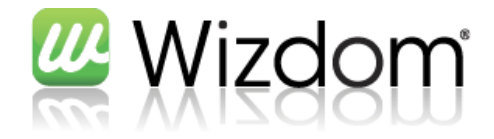

#### 11.4 Øvelser

Rediger "Min profil" og indsæt "Om mig", Telefonnummer, Interesser og "Spørg mig om".

Opret en blog, og skriv et indlæg i denne

Skift webstedets titel, og se ændringen i navigationen

Lig et dokument op i "Personlige dokumenter" under Mit indhold

#### Noter

2